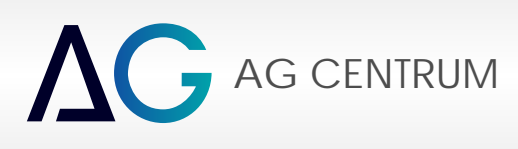

# 

# INSTRUKCJA OBSŁUGI PROGRAMU Zenit Box

AG Centrum

Zenit Autogas Systems

Radom, stycze 2021

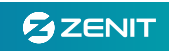

#### Minimalne wymagania sprz towe.

Do uruchomienia i poprawnej pracy oprogramowania Zenit Box wymagany jest komputer wyposa ony w :

- procesor klasy Pentium 1.8 GHz lub szybszy
- pami RAM 1GB lub wi ksz
- min. 100 MB przestrzeni dyskowej
- system Windows XP SP3 lub nowszy
- zalecany dost p do internetu ( w celu pobrania potrzebnych aktualizacji systemu operacyjnego)

#### Poł czenie centrali z komputerem PC i programem diagnostycznym

#### Interfejs Rs232 i USB

Do poł czenia komputera z central konieczny jest dedykowany interfejs Rs232 lub USB. Wszystkie interfejsy USB pracuj ce ze sterownikami Zenit Pro i Zenit Compact oraz interfejsy RS232 działaj ce z systemami Zenit JZ-2005 s kompatybilne i umo liwiaj poł czenie z central.

Interfejs podł czamy do komputera i do zł cza diagnostycznego centrali. Zł cze to umieszczone jest w odległo ci około 30 cm od zł cza głównego centrali.

UWAGA!!! Interfejs USB, jak prawie ka de urz dzenie podł czane do portu USB, wymaga zainstalowania sterowników. Proces ten przeprowadza si zazwyczaj jednorazowo, przy pierwszym podł czeniu interfejsu do komputera. Przebiega on niemal identycznie jak instalowanie innych tego typu urz dze . Dokładny opis instalacji sterowników w systemie Windows jak i same sterowniki dost pne s na naszej stronie www.agcentrum.pl

Po uruchomieniu, program automatycznie przeszukuje wszystkie aktywne porty i próbuje nawi za poł czenie z central. Poł czenie mo liwe jest zarówno na wł czonym jak i na wył czonym zapłonie, konieczne jest jedynie podł czenie centrali do głównego zasilania z akumulatora. Przy kolejnym uruchomieniu, program rozpoczyna wyszukiwanie od ostatnio u ywanego portu.

Do chwili uzyskania poł czenia widoczne jest okno z paskiem post puł czenia.

| aczenie COM4 - US8 Serial Port (COM4) |        |
|---------------------------------------|--------|
|                                       | Anuluj |
|                                       |        |

#### Interfejs Bluetooth

Do poł czenia z central mo e by równie u yty bezprzewodowy interfejs Bluetooth typu AR 300 BT-LINK. Aby uruchomi tego typu poł czenie nale y w pierwszej kolejno ci upewni si Bluetooth jest poprawnie zainstalowany i wł czony na naszym komputerze. Interfejs AR 300 BT-LINK nie wymaga specjalnej instalacji ani parowania z komputerem. Cały proces został maksymalnie uproszczony a wszystkie składniki potrzebne do uruchomienia takiego poł czenia zawarte s w oprogramowaniu Zenit Box. Po podł czeniu interfejsu do gniazda diagnostycznego nale y wł czy zapłon i po uruchomieniu programu potwierdzi ch poł czenia si przez Bluetooth.

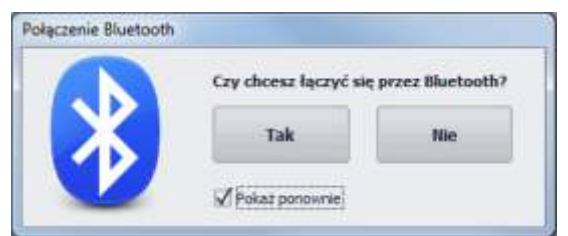

Je eli okienko nie poka e si przy uruchamianiu, nale y przej do zakładki 'Ró ne' i wł czy opcje 'Poka okno Bluetooth przy starcie'. Komunikacja przez Bluetooth mo liwa jest tak e ok. 4 minuty po wył czeniu zapłonu, po tym czasie centrala przechodzi w stan u pienia i wył cza zasilanie w gnie dzie diagnostycznym.

W przypadku, gdy podł czony interfejs nie b dzie prawidłowo zainstalowany lub nie kompatybilny z systemem Zenit Black Box, to oprogramowanie nie b dzie w stanie uzyska poł czenia i po przeskanowaniu komputera przejdzie do trybu "off-line" (b dzie mo na porusza si po programie, natomiast adne opcje ani odczyty nie b d widoczne).

Panel informacyjny - zajmuje stałe miejsce po lewej stronie okna programu, jest widoczny niezale nie od wybranej zakładki i pozwala obserwowa podstawowe parametry systemu.

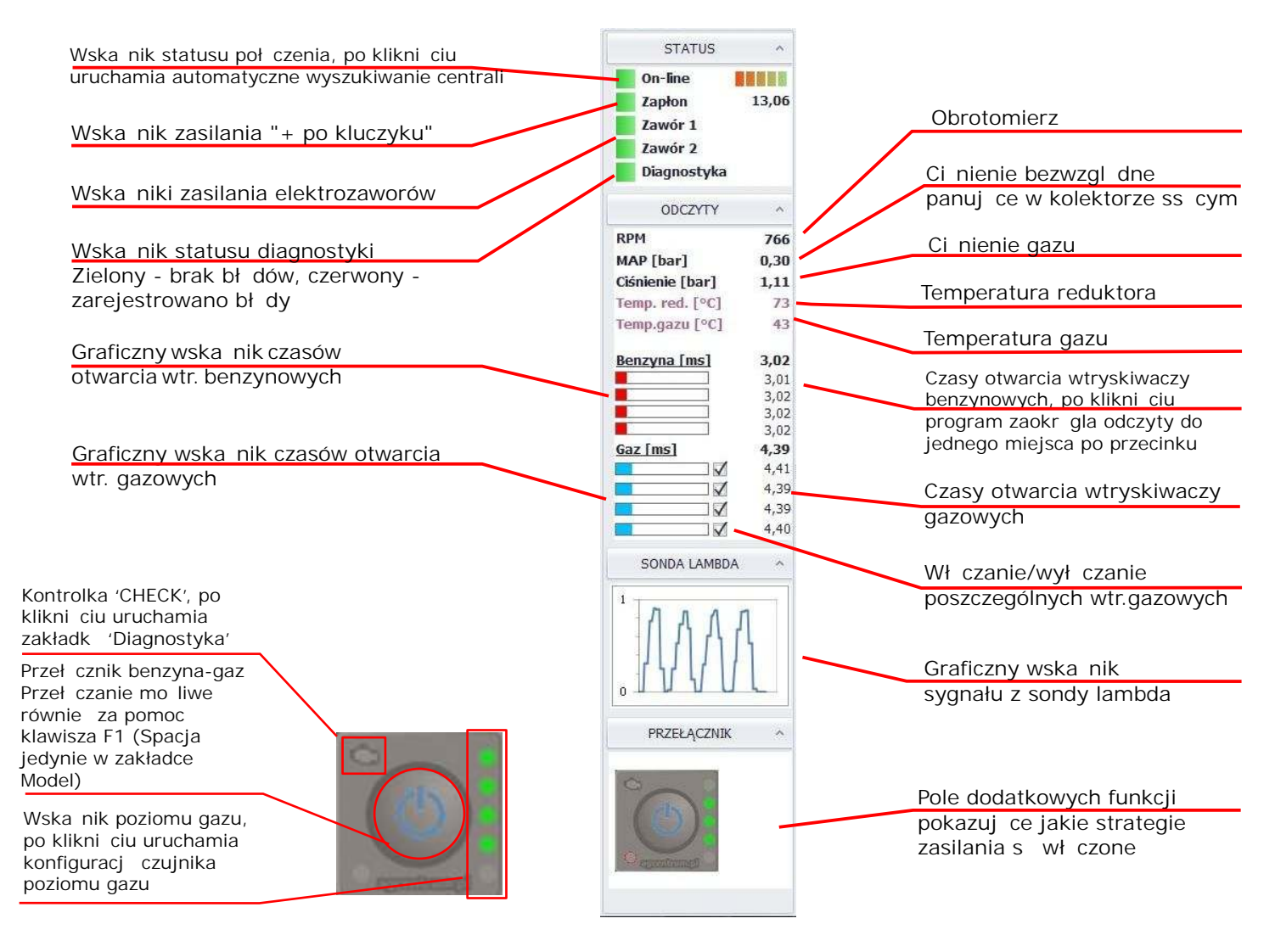

Wska nik poł czenie - kolor zielony, status 'On-line' - oprogramowanie uzyskało poł czenie ze sterownikiem, kolor czerwony, status 'Off-line - brak poł czenia ze sterownikiem, kolor zielony, status 'Demo' - program pracuje w trybie demo; po klikni ciu tej kontrolki uruchamiane jest automatyczne wyszukiwanie centrali

Wska nik zapłon - zmiana koloru wska nika na zielony oznacza, e centrala odczytuje wł czony zapłon. Wska nik ten powinien uaktywnia si zaraz po wł czeniu zapłonu. Po wył czeniu powinien natychmiast si wył czy . Dodatkowo widoczna jest aktualna warto napi cia zasilania.

Wska niki zawór 1 oraz zawór 2 - gdy wieci na zielono, oznacza, e napi cie na konkretny elektrozawór zostało podane.

Wska nik diagnostyka - gdy wieci na czerwono oznacza, e w systemie wyst puj bł dy. Szczegóły mo na sprawdzi w zakładce 'Diagnostyka'.

RPM - obrotomierz. Jego wskazania powinny by zgodne ze wskazaniami obrotomierza w samochodzie. Aby dopasowa odczyty do rzeczywistych obrotów nale y u y funkcji 'Dzielnik RPM' w zakładce 'Konfiguracja -> Konfiguracja instalacji'.

MAP - aktualna warto ci nienia bezwzgl dnego w kolektorze ss cym silnika.

Ci nienie - aktualna warto ci nienia w układzie gazowym, za reduktorem.

Temp. red.- temperatura reduktora odczytywana przez czujnik umieszczony na reduktorze.

Temp. gazu - temperatura gazu odczytywana przez czujnik umieszczony w zintegrowanym czujniku ci nienia.

Lambda - odczyty napi cia z sondy lambda przedstawiony w formie graficznej. Przebieg b dzie widoczny jedynie w przypadku fizycznego podł czenia sondy lambda oraz gdy w zakładce 'Konfiguracja -> Konfiguracja samochodu' wybrany jest odpowiedni typ sondy.

Pole dodatkowych funkcji - pokazuje informacje dotycz ce dodatkowych funkcji m. in. takich jak strategie zasilania.

Przeł cznik - jest to przycisk pełni cy tak sam funkcj jak ten, zamontowany w kabinie samochodu. Słu y do przeł czania trybu pracy instalacji gazowej, wskazuje poziom gazu w zbiorniku.

#### Podstawowa obsługa programu.

Chc c aktywowa konkretny punkt na linii modelu nale y zbli y do niego kursor myszy lub na niego najecha (zmieni si w zielony kwadrat).

Zmiany poło enia aktywnego punktu dokonujemy "łapi c" go lewym klawiszem myszy i przeci gaj c w dowolne miejsce na mapie, lub u ywaj c klawiatury.

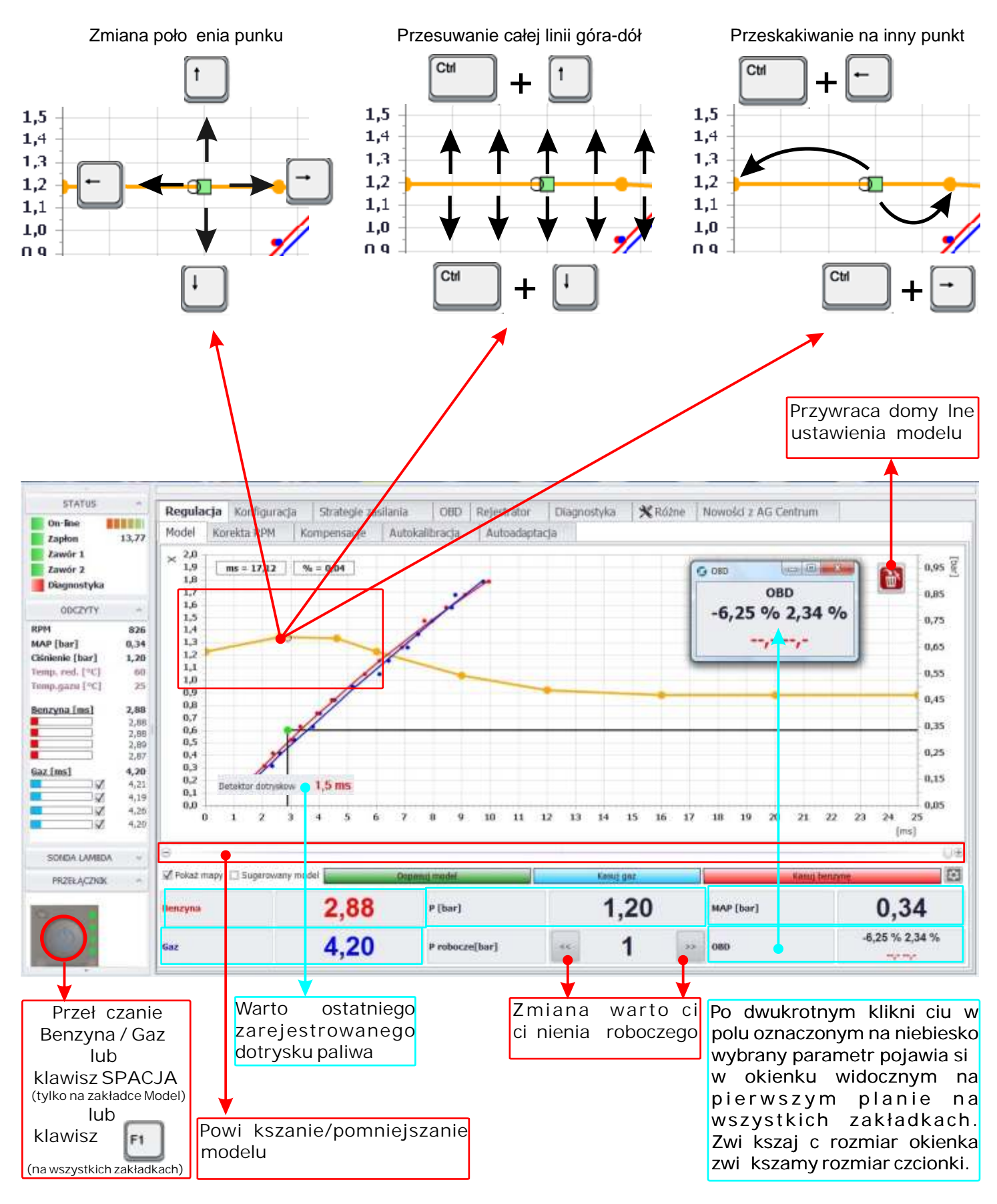

# Podstawowa obsługa programu.

Zaznaczanie pól na tabelkach odbywa si lewym klawiszem myszy, po zaznaczeniu pola/pól zmiana warto ci za pomoc klawiatury na dwa sposoby:

+ 1. Klawiszami lub Enter

2. Naciskaj c

i wpisuj c warto w okienku.

| (ms]/RPM | 0 | 600 | 550 | 1100   | 1500     | 2000       | 2500  | 3000 | 3500 | 4000 | 4500 | 5000 | 600 |
|----------|---|-----|-----|--------|----------|------------|-------|------|------|------|------|------|-----|
| 0,0      | 0 | 0   | 0   | ٥      | 0.       | 0          | 0     | 0    | 0    | 0    | 0    | 0    | 0   |
| 1,5      | 0 | 0   | 0   | ٥      | 0        | 0          | 0     | 0    | 0    | 0    | 0    | 0    | 0   |
| 2,5      | ٥ | 0 - | 0   | ð      | 0        | 0          | 0     | 0    | D    | 0    | ō    | 0    | 0   |
| 3,5      | 0 | 0   | 0   | Zmiana | wartości | 10         |       |      | 0    | 0    | 0    | 0    | 0   |
| 4,5      | 0 | 30  | 0   |        | Warto    | ść         | -     |      | 0    | 0    | 0    | 0    | 0   |
| 6,0      | 0 | 0   | 0   |        | 🥥 Bez    | wząlednie( | =)    |      | 0    | 0    | 0    | 0    | 0   |
| 8,0      | 0 | 0   | 0   |        | () Wz    | glednie(+/ | )     |      | 0    | ٥    | û    | 0    | 0   |
| 10,0     | 0 | Ø   | 0   |        | O Pro    | centowo(%  | 6)    |      | 0    | 0    | 0    | 0    | 0   |
| 12,0     | 0 | 0   | 0   |        | Zapisz   |            | Wyjdź |      | 0    | 0    | Ð    | 0    | 0   |
| 14,0     | 0 | 0   | a   | -      | 0        | U.         | (Q)   | _    | 0    | 0    | 0    | 0    | 0   |
| 16,0     | 0 | ø   | 0   | 0      | 0        | 0          | 0     | Ø    | 0    | 0    | 0    | 0    | 0   |
| 18,0     | 0 | o   | 0   | 0      | 0        | 0          | 0     | 0    | 0    | 0    | Ð    | 0    | 0   |
| 20,0     | 0 | 0   | 0   | 0      | 0        | 0          | 0     | 0    | 0    | 0    | 0    | 0    | 0   |

|                      |                                           |                          |                   | Z         | miana w<br>klawisz | varto ci<br>cami         | -          | lub [+ | sł | kok co 1 |         |         | Aktual<br>na tab | na pozy<br>eli | cja     |
|----------------------|-------------------------------------------|--------------------------|-------------------|-----------|--------------------|--------------------------|------------|--------|----|----------|---------|---------|------------------|----------------|---------|
| Compensa             | ecja na ter                               | np. redukt               | ora               |           |                    |                          |            |        |    |          |         |         |                  |                |         |
| °C                   | 10                                        | 15                       | 20                | 25        | 30                 | 35                       | 40         | 45     | 50 | 55       | 60      | 70      | 80               | 90             | 100     |
| %                    | -8                                        | .7                       | -6                | -5        | -4                 | -3                       | -2         | -2     | -1 | -1       | 0       | 0       | 1                | 2              | 3       |
| %                    | -8                                        | -7                       | -6                |           | Warto              | st 🖸                     | 5.00       |        | 0  | 1        | 2       | 3       | 4                | 6              | 8       |
| Aktywn<br>°C<br>%    | e<br>10<br>-8                             | 15<br>-7                 | 20<br>-6          | Wartošć i | korekty<br>Warto   | st 🛛 🖸                   |            |        | 50 | 55<br>1  | 60<br>2 | 65<br>3 | 70<br>4          | 80<br>6        | 90<br>8 |
| Kompens<br>Z Aktywn  | acja na ci:<br>e                          | ŝnienie gaz              | cu .              |           | 🥥 Bei<br>🔿 Wz      | zwzględnie<br>ględnie(+/ | (=)<br>/-) |        |    |          |         |         |                  |                |         |
| Comensa<br>]] Aktywn | c <b>ja w trak</b><br><sup>e</sup> Wyłącz | cie przysp<br>powyżej (° | ieszania<br>C] 60 |           | Zapisz             |                          | Wyjdź      |        |    |          |         |         |                  |                |         |
| Δt                   | 2                                         | 3                        | 3                 | 4         | 5                  | 5                        | 6          | 6      | 7  | 8        | 8       | 9       | 9                | 10             | 11      |
| %                    | 0                                         | 0                        | -1                | -2        | -2                 | -3                       | -4         | -5     | -5 | -6       | -7      | -7      | -8               | -9             | -10     |

# Konfiguracja

W zakładce Konfiguracja ustawia si główne parametry pracy instalacji. Okno konfiguracji podzielone jest na 4 sekcje:

| Regulacja | Konfiguracja | Strategie zasilania       | 060       | Rejestrator | Diagno | ostyka | * Rážne       | Nowości z AG Centr          | um             |      |
|-----------|--------------|---------------------------|-----------|-------------|--------|--------|---------------|-----------------------------|----------------|------|
|           |              | tonfiguracja samochodu    |           |             |        |        |               | Parametry przełąc           | zania          |      |
|           |              | Marka i model Hyunda      | 120 1.2 5 | 7kW         |        |        |               | Temp. reduktora [C]         | 35             |      |
|           |              | Typ silvika WOLNOS        | SSACY     |             | . •    |        |               | Opóźnienie (s)              | 6              | 28   |
|           |              | Liczbe cylindrów 4        |           |             | - 🖂    |        |               | Kierunek przełączania       | Przyspieszanie |      |
|           |              | Typ sondy lambda NIEAKT   | WHE       |             |        |        |               | Obroty [RPM]                | 700            |      |
|           |              | Konfiguracja instalacji   |           |             |        |        | Histe         | reza RPM (przy zwalnianiu)  | 600            |      |
|           |              | Rodzej paliwa LPG         |           |             |        |        | Selave        | ncyjne przełączanie [cykle] | 5              | ÷-   |
|           | 1            | rodio sygnalu RFM CEWKA   |           |             | • 50   |        |               | Nakładanie pałw (cykle)     | 1              |      |
|           |              | Dzielnik RPM 1            |           |             |        |        |               | Min, ciśnienie gazu (bar)   | 0,6            | -    |
|           | G            | rulość syg. RPM (V) 3     |           |             | •      |        | 5ekw          | encyjny powrół na benzynę   | OFF            |      |
|           |              | Typ reduktora Tomase      | tto Nordi | c.          |        |        |               | Awaryjny rozruch na gazie   | ON             | -    |
|           |              | Typ wtryskiwaczy Hercule  | s GISM-11 | 000         | · 🖂    |        |               | Szybki stari                | OFF            |      |
|           |              | Rozmiar dvig 1.5          |           |             |        |        |               | System Start-Stop           | OFF            |      |
|           |              | Rozgrzewanie wtr. ON      |           |             |        |        |               | Pozostale opcj              | e              |      |
|           | Mas.         | czas obwarcia (mai) 2     |           |             | •      |        | Sterowartie 3 | wnętrznymi urządzeniam      | OFF            |      |
|           | F            | Filtr dotryskdw [mis] 0,1 |           |             |        |        |               | Typ przełącznika            | Bloebex        | - 63 |
|           | a            | ujnik poziemu gazu 6-90   |           |             | • 🖂    |        |               | Jasność LED przełącznika    | 5              |      |
|           | Czujni       | k temp. red. [Ohm] 4k7    |           |             | •      |        | Sygnalizad    | je dźwiękowa przełączenie   | OR             |      |
|           | Czujnik      | temp. gszu [Ohm] 4k7      |           |             |        |        |               | Emulator poziomu paliwa     | OFF            |      |
|           |              |                           |           |             |        |        |               | Kontrola ciśnienia gazu     | OFF            |      |

#### KONFI GURACJA SAMOCHODU

Marka i model - pole o charakterze informacyjnym słu ce do wpisania marki i modelu auta, w którym zamontowana jest instalacja. Wypełnienie tego pola jest dobrowolne i w aden sposób nie wpływa na działanie instalacji gazowej.

Typ silnika - nale y wybra rodzaj silnika zamontowanego w aucie:

- wolnoss cy - dla standardowych silników bez doładowania

- turbo - dla silników doładowanych - rozszerza zakres tworzenia map benzyny oraz gazu do 2 barów umo liwiaj c pełn obsług silników z turbin b d kompresorem

- valvetronic - dla silników ze stałym ci nieniem w kolektorze dolotowym (niektóre modele BMW i Peugeot)

- multiair - dla silników z płynn regulacj otwarcia zaworów i doładowaniem powietrza (niektóre modele Fiat)

- DualJet - dla silników posiadajcych dwa wtryskiwacze benzynowe na cylinder, pracuj ce niezale nie np..: Hyundai 1.2 84KM; 1.5 DPI 110KM; Suzuki 1.2 DualJet 90KM. Sprawdzi si równie w przypadku starszych rozwi za , gdzie wtryskiwacze zawsze pracuj równolegletakich jak Nissan 1.6

Liczba cylindrów - liczba cylindrów silnika, czyli ilo aktywnych wtryskiwaczy benzynowych. Sterownik obsługuje silniki: 1-4 cylindry Blue Box, 1-8 cylindrów Black Box

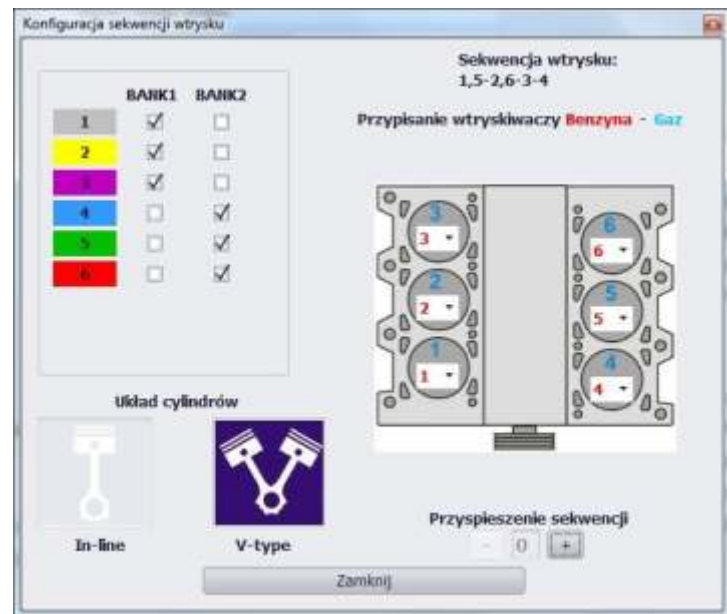

Konfiguracja sekwencji wtrysku (tylko Zenit Black Box). Okno wywołujemy za pomoc przycisku znajduj cego si po prawej stronie funkcji Liczba cylindrów. W tym miejscu mo emy przypisa wtryskiwacze lpg do danego banku silnika. Wybra odpowiedni układ cylindrów, w celu prawidłowego wyprzedzenia sekwencji wtrysku. Mamy równie mo liwo przyporz dkowania konkretnego cylindra do odpowiedniego wej cia sterownika. Funkcja ta jest szczególnie przydatna w przypadku pomyłek w kolejno ci podł cze elektrycznych wtryskiwaczy. Mo emy tak e wyprzedzi sekwencj wtrysku o okre lon liczb cykli w przypadku potrzeby wcze niejszego wtrysku gazu w stosunku do benzyny.

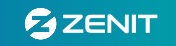

Rodzaj paliwa - rodzaj paliwa gazowego jakie b dzie u ywane w instalacji-> LPG lub CNG ródło sygnału RPM - rodzaj ródła sygnału obrotów

- cewka - w przypadku podł czenia przewodu RPM do cewki zapłonowej silnika

- wtryskiwacz - pr dko obrotowa obliczana jest z czasów otwarcia wtryskiwaczy benzynowych.W tym przypadku przewód RPM nie musi by podł czony. Przy tym ustawieniu nieaktywne s funkcje strategii zasilania

- wałek rozrz du 1, wałek rozrz du 2 - w przypadku podł czenia przewodu RPM do czujnika wałka rozrz du. W tym wypadku obsługiwane s jedynie czujniki Halla (3-przewodowe), a dwie mo liwo ci umo liwiaj dopasowanie do specyfiki konkretnego czujnika (liczba z bów, przerwa itp..)

- hall sensor - rozwini cie funkcji wałek rozrz du. T opcj nale y wybra w przypadku, kiedy przy ustawieniu wałek rozrz du 1 lub 2 nie uzyskujemy stabilnego, prawidłowego odczytu obrotów. Opcja posiada ustawienia zaawansowane, dost pne po klikn ciu w przycisk "koło z bate" znajduj cy si po prawej stronie.

| iguracja odczytu RPM z czujniki | ) Hata                                                 |                        |
|---------------------------------|--------------------------------------------------------|------------------------|
|                                 | Ustaw liczbę zębów na kole.                            |                        |
| Aby uzyskać poprawny o          | dczyt obrotów z czujnika Halla, '<br>ustawiony na 0,5. | Dzielnik RPH' musi być |
| 7 0 ()                          |                                                        |                        |
|                                 |                                                        |                        |
|                                 | 4121au                                                 |                        |

W konfiguracji zaawansowanej istnieje mo liwo ustawienia liczby z bów koła z którego s odczytywane impulsy przez czujnik Halla. Je li liczba z bów koła nie jest znana, najprostszym sposobem poprawnego jej ustawienia jest podniesienie obrotów silnika do 3000 i ustawienie takiej liczby z bów, eby obroty w programie zgadzały si z obrotami rzeczywistymi.

Dzielnik RPM - pozwala dostosowa wy wietlanie RPM w programie do rzeczywistego

Czuło sygnału RPM - próg napi cia powy ej którego b dzie czytany sygnał obrotów. Je li sygnał brany jest z cewki zapłonowej czuło nale y ustawi na ok. 3V. Dla czujnika wałka ok. 2,5V. Dla impulsów z komputera benzynowego próg ten ustawia si na ok. 2,5V.

UWAGA!!! W niektórych autach np.: Nissan Micra, gdzie sygnał obrotów jest bardzo słaby, próg czuło ci nale y ustawi na 1V.

Typ reduktora - pole o charakterze informacyjnym słu ce do wpisania typu reduktora zamontowanego w aucie. Wypełnienie tego pola jest dobrowolne i w aden sposób nie wpływa na działanie instalacji gazowej.

Typ wtryskiwaczy - pole wyboru typu zamontowanych wtryskiwaczy gazowych. Wybór z listy pozycji "Universal" pozwala, na obsług wtryskiwaczy gazu, których nie ma na li cie wyboru, a znane s jego parametry sterowania. Parametry nale y ustawi w Konfiguracji wtryskiwaczy.

Konfiguracja wtryskiwaczy - po u yciu przycisku znajduj cego si po prawej stronie pola wyboru wtryskiwaczy wy wietla si okno umo liwiaj ce sterowanie ka dym wtryskiwaczem indywidualnie. W przypadku, kiedy wyst puj ró nice w pracy pomi dzy poszczególnymi bankami lub cylindrami mo na je zniwelowa zmieniaj c warto Stałej korekty.

UWAGA!!! Stała korekta nie zast puje sprz towej kalibracji wtryskiwaczy gazowych. W przypadku ró nic miedzy poszczególnymi cylindrami nale y najpierw sprawdzi poprawno mechanicznej kalibracji wtryskiwaczy gazowych i ich wydatek.

| Nr |          |         | Stała korel   | ita %               |      | Tryb     |  |
|----|----------|---------|---------------|---------------------|------|----------|--|
| 1  | 0        | 8       | 0             | ۲                   | -> 0 | HORMALNY |  |
| 2  | 0        | 0       | 0             | ۲                   | ~> 0 | HORMALNY |  |
| 3  | 0        | 8       |               |                     | ->.0 | NORMALNY |  |
| 4  | 0        | 8       |               |                     | -> 0 | NORMALNY |  |
| 5  | 0        | 8       | -0-           | ۲                   | ->0  | HORMALNY |  |
| 6  | 0        | 9       |               |                     | -> D | NORMALNY |  |
|    |          | Paramot | ry wtryskiwac | ra typu 'Universal' |      |          |  |
| P  | EAK [us] | 3500    |               | HOLD [%]            | 25   |          |  |

Dodatkowo, w celach diagnostycznych, mo na ustawi Tryb pracy wtryskiwacza: Normalny - praca na gazie z uwzgl dnieniem modelu oraz korekt.

Wył czony - wył czony wtryskiwacz benzynowy i gazowy.

Benzyna - praca na benzynie (wył czony gazowy - wł czony benzynowy)

Przycisk Zapisz zapami tuje wprowadzone zmiany, a Zamknij zamyka widoczne okno bez zapisu

UWAGA!!! Sterownik po zapisie zapami tuje ustawienia, nawet po wył czeniu zapłonu, dlatego nale y pami ta o ustawieniu po danej konfiguracji przed zamkni ciem okna.

Przeł czenie trybu pracy z Normalnego-gazowego na Benzyn mo liwe jest równie w pasku z odczytami po lewej stronie ekranu.

Parametry wtryskiwacza typu "Universal" - parametry zapewniaj ce prawidłowe wysterowanie dla wtryskiwaczy, które nie znajduj si na li cie wyboru. Nale y ustawi zgodnie z wytycznymi producenta danego wtryskiwacza.

Rozmiar dysz-pole o charakterze informacyjnym słu ce do wpisania rozmiaru dysz wtryskiwaczy u ytych w instalacji. Wypełnienie tego pola jest dobrowolne i w aden sposób nie wpływa na działanie instalacji gazowej.

Rozgrzewanie wtryskiwaczy - funkcja umo liwia rozgrzanie wtryskiwaczy gazowych w czasie kiedy samochód pracuje jeszcze na zasilaniu benzynowym. Wst pny rozruch wtryskiwaczy ma na celu płynne przej cie z zasilania benzynowego na gazowe (szczególnie przydatne przy niskich temperaturach otoczenia).

Min. czas otwarcia - zapobiega sterowaniu wtryskiwaczy gazowych bardzo krótkimi czasami przy których nie jest on w stanie fizycznie si otworzy . Minimalny czas otwarcia zalecany dla danego typu wtryskiwacza ustalany jest automatycznie po wybraniu typu wtryskiwaczy.

Filtr dotrysków- filtr sygnału z wtryskiwaczy benzynowych. Poni ej ustawionej warto ci czasy otwarcia wtryskiwaczy nie b d brane po uwag (eliminuj c w ten sposób dotryski paliwa).W celu szybkiego i skutecznego wyci cia niechcianych dotrysków sugerujemy skorzysta z detektora dotrysków znajduj cego si w zakładce Mapa. Dla warto ci 0,1 filtr jest wył czony.

Typ czujnika poziomu gazu - mo liwo wyboru typu czujnika, który został zamontowany w instalacji.

| zujnik poziomu gazu | 0-90                |                                                                                                    |                    |        |
|---------------------|---------------------|----------------------------------------------------------------------------------------------------|--------------------|--------|
| 3/4 - 4/4 😑 👘       | 0                   | ٠                                                                                                    | ×.                 |        |
| 2/4-3/4 😑 🔣         |                     | · · · · · ·                                                                                                    |                    | 1      |
| 1/4-2/4 😑 🛄         |                     | (1) (1) |                    | 1      |
| R-1/4 😑 📋           |                     | (1)                                                                                                    | No.                | -      |
|                     |                     |                                                                                                    | -                  |        |
|                     | Wartość rzeczywista | 1,47 V                                                                                                    | Wartość filtrowana | 1,48 V |
| Domysine            |                     |                                                                                                    | Zamknij            |        |

| zujnik poz | iomu gazu | 0-90                | •    |        |                   |        |
|------------|-----------|---------------------|------|--------|-------------------|--------|
| 3/4 - 4/4  | 0 []      |                     |      | 0,19 V |                   |        |
| 2/4 - 3/4  | Θ []      |                     | •    | 0,54 V |                   | 10     |
| 1/4 - 2/4  | Θ []      |                     | •    | 0,94 V |                   | 2      |
| R · 1/4    | Θ         |                     | •    | 1,29 V |                   | •      |
|            |           | Wartość rzeczywista | 1,46 | v      | Wartość fitrowana | 1,47 V |
|            | Domysine  |                     |      | Zai    | nknij             | 1      |

Ustawienia czujnika poziomu gazu- w oknie tym istnieje mo liwo r cznego ustalenia progów napi cia powy ej którego powinny si zapala poszczególne diody na przeł czniku. W tym celu nale y strzałkami w lewo lub w prawo przesun suwak ustawiaj c dan warto . Przycisk Domy Ine przywraca ustawienia poziomów do warto ci domy Inych rzeczywista informuje o progu Warto napi cia odczytanym bezpo rednio z czujnika poziomu gazu, a w oknie warto filtrowana widoczna jest warto napi cia po przefiltrowaniu i ta warto jest wy wietlana na przeł czniku.

Ustawienia czujnika poziomu gazu na 'lewym' wielozaworze. W tym przypadku nale y odwróci progi napi w stosunku do ustawie domy lnych (po lewej przykład dla wskazania 0-90), a system samoczynnie dostosuje wskazanie wy wietlane na przeł czniku.

Typ czujnika temp. red - wybór typu czujnika temperatury zainstalowanego na reduktorze. Zalecane ustawienie dla czujnika z kompletacji to 4K7. Po wybraniu warto ci 'OFF' centrala nie bierze pod uwag wskaza czujnika tylko przyjmuje stał warto temperatury.

Typ czujnika temp. gazu- wybór typu czujnika słu cego do pomiaru temperatury gazu. Zalecane ustawienie dla czujnika z kompletacji to 4K7. Po wybraniu warto ci 'OFF' centrala nie bierze pod uwag wskaza czujnika tylko przyjmuje stał warto temperatury.

#### PARAMETRY PRZEŁ CZANIA

Temp. reduktora - temperatura, po osi gni ciu której centrala przeł czy silnik na zasilanie gazowe. Zalecane ustawienie min. 30 st. C

Opó nienie - czas zwłoki systemu. Po wybraniu warto ci innej ni ,,0", centrala zawsze przed przeł czeniem na gaz czeka wybran liczb sekund. O - funkcja wył czona - przeł czenie na gaz nast puje natychmiast po osi gni ciu nastawionej temperatury i obrotów. Zalecane ustawienie min. 2 s

Kierunek przeł czania - wskazuje czy system ma si przeł czy na zasilanie gazowe przy rosn cych czy przy spadaj cych obrotach.

Obroty - obroty na minut wału korbowego silnika, po przekroczeniu których nast pi przeł czenie zasilania na gazowe. W przypadku gdy przeł czanie ma odbywa si na wolnych obrotach zaleca si aktywowanie funkcji Sekwencyjne przeł czanie.

Histereza RPM - parametr ten jest brany pod uwag gdy 'Kierunek przeł czania' = Zwalnianie, wskazuje o ile maj spa obroty aby system przeł czył si na gaz

Sekwencyjne przeł czanie - liczba cykli otwarcia wtryskiwaczy benzynowych po której nast pi przeł czenie kolejnego cylindra na gaz. Im wy sza pr dko obrotowa silnika tym przeł czenie kolejnych cylindrów nast pi szybciej. Zalecane ustawienie 5 - 15

Nakładanie paliw-liczba cykli dla których w momencie przeł czania b d podawane obydwa paliwa na raz. Stosowana głownie gdy przej cie na gaz nie odbywa si płynnie. Zalecane ustawienie 0 - 1

Min. ci nienie gazu - próg ci nienia w instalacji poni ej którego nast pi przeł czenie zasilania na benzyn . Zalecane ustawienie - minimum 1/2 warto ci ci nienia roboczego.

Sekwencyjny powrót na benzyn - tryb pozwalaj cy na sekwencyjny powrót na benzyn (ka dy cylinder przeł czany indywidualnie) w przypadku spadku ci nienia w instalacji poni ej ustawionego w opcji Min. Ci nienie gazu.

Awaryjny rozruch na gazie - aktywuje funkcj umo liwiaj c uruchomienie silnika od razu na paliwie gazowym.Chc c uruchomi pojazd awaryjnie na gazie nale y przycisn przeł cznik benzyna/gaz na wył czonym zapłonie Nast pnie trzymaj c wci ni ty przycisk wł czy zapłon i poczeka na długi sygnał d wi kowy buzera (2sek.) potwierdzaj cy awaryjny start, w tym momencie otwieraj si elektrozawory na 2 sekundy w celu napełnienia układu, mo emy pu ci przycisk na przeł czniku i uruchomi rozrusznik. Awaryjny rozruch nie zadziała, je li temp. reduktora b dzie poni ej 10 st. C

Je eli przy próbie uruchomienia awaryjnego silnika na gazie, usłyszymy krótki sygnał (0,5 sek.) i centralka zmienia status (np. pokazuje e przeł czyli my na benzyn ) to znaczy e awaryjny start na gazie nie jest aktywowany w konfiguracji centrali.

Szybki start - umo liwia uruchomienie ciepłego silnika bezpo rednio na gazie je eli po wł czeniu zapłonu temperatura reduktora b dzie powy ej ustawionego progu. Minimalne zalecane ustawienie to 50 st. C

POZOSTAŁE OPCJE

Sterowanie zewn trznymi urz dzeniami - po aktywowaniu tej opcji zał czenie jednego z napi steruj cych elektrozaworami nast puje w momencie uruchomienia wtryskiwaczy gazowych. Przewód niebiesko-czarny podł czamy do elektrozaworów - działa standardowo, czyli otwiera je wcze niej, aby napełni układ.

Przewód niebieski podaje napi cie w momencie uruchomienia pierwszego wtryskiwacza gazowego i mo na go wykorzysta do sterowania urz dzeniami zewn trznymi (np..: emulatorem ci nienia lub poziomu paliwa).

Je li funkcja jest nieaktywna to na obydwu przewodach napi cie pojawia si wcze niej i mo emy je wykorzysta do sterowania ka dym elektrozaworem z osobna.

Typ przeł cznika (opcja niedost pna w Zenit Blue Box Light)- wy wietla typ przeł cznika podł czonego do sterownika. Gdy podł czony jest przeł cznik RGB, po klikni ciu w przycisk "koło z bate" znajduj cy si po prawej stronie, dost pna jest dodatkowa konfiguracja.

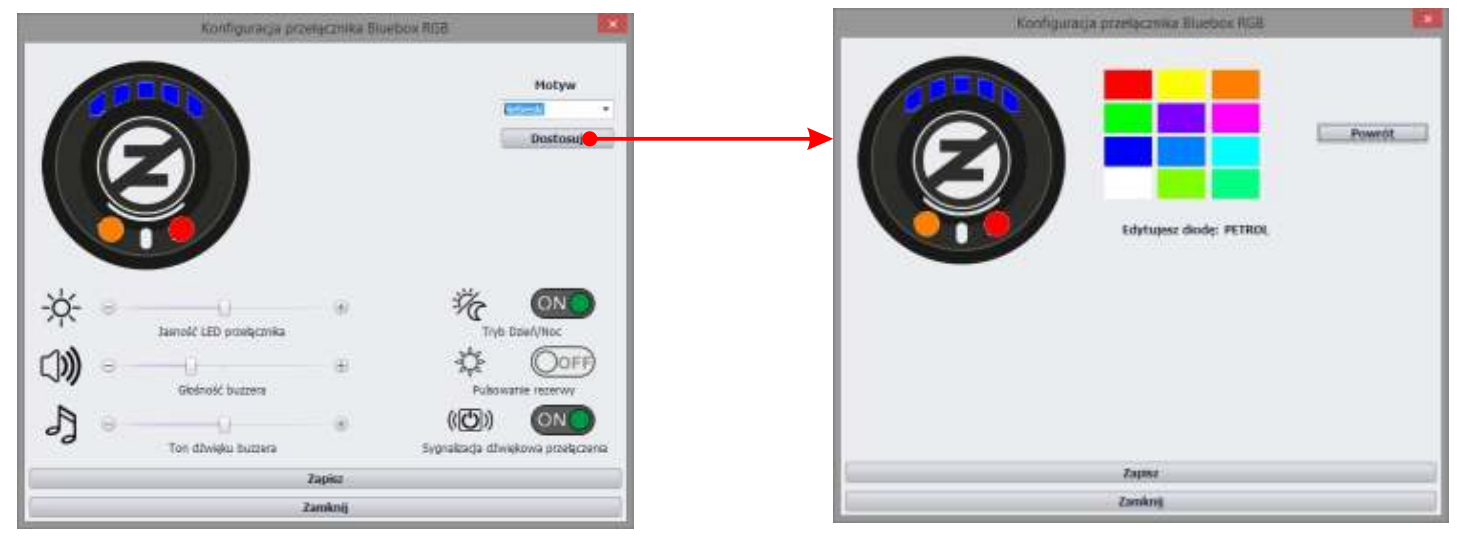

Motyw umo liwia wybór jednego z kilku predefiniowanych motywów kolorystycznych diod przeł cznika. Dostosuj otwiera dodatkowe okno, gdzie mo na zmieni indywidualnie kolor ka dej diody. Na rysunku przeł cznika nale y wybra diod , której kolor chcemy zmieni (nazwa wybranej diody pojawia si obok tekstu "Edytujesz diod : "), a nast pnie wybra kolor z palety widocznej po prawej stronie przeł cznika. Przycisk Powrót "wraca" do poprzedniego okna.

Jasno LED przeł cznika - zmiana jasno ci wiecenia diod

Gło no buzzera - zmiana gło no ci d wi ków

Ton d wi ku buzzera - zmiana tonu d wi ków

Tryb Dzie /Noc - aktywuje automatyczn zmian jasno ci diod w zale no ci od nat enia o wietlenia w kabinie auta. Domy In jasno ci dla trybu dzie jest warto ustawiona w opcji "Jasno LED

przeł cznika". Przy niskim nat eniu o wietlenia w kabinie jasno diod przeł cznika jest automatycznie zmniejszana wzgl dem domy lnej jasno ci dla trybu dzie .

Pulsowanie rezerwy - aktywacja funkcji powoduje ci głe pulsowanie diody rezerwy po jej zapaleniu. Sygnalizacja d wi kowa przeł czania - aktywuje krótki d wi k przeł cznika w momencie automatycznego przej cia z benzyny na zasilanie gazowe.

Przycisk Zapisz wysyła konfiguracj do przeł cznika. Zamknij powoduje zamkni cie okna konfiguracji i odrzucenie dokonanych zmian.

UWAGA! W przypadku niepoprawnego wykrycia typu przeł cznika nale y wył czy i ponownie wł czy zapłon

Jasno przeł cznika LED (opcja niedost pna w Zenit Blue Box Light)- umo liwia zmian jasno ci wiecenia diod przeł cznika. Warto 1 oznacza najmniejsz, a 10 maksymaln jasno wiecenia diod. Od wersji firmware 302, zmiana jasno ci diod przeł cznika mo liwa jest z poziomu przycisku przeł cznika. Aby j zmieni nale y wł czy zapłon, nacisn przycisk przeł cznika i przytrzyma go przez około 3,0-3,5s.

Spowoduje wej cie centrali w tryb zmiany jasno ci diod LED. W trakcie trwania procedury zapalone s wszystkie diody a regulacja rozpoczyna si od 1% jasno ci. Zmiana jasno ci jest wykonywana z krokiem około 10% w gór , co około 1-1,5[s]. Po osi gni ciu warto ci maksymalnej, poziom wiecenia znów przyjmuje warto 1%, po czym procedura przyrostu jasno ci wiecenia rozpoczyna si na nowo wg. powy szego schematu. Zako czenie procedury regulacji jasno ci wiecenia diod polega na zwolnieniu przycisku przeł cznika. Po chwili zadziałaj wła ciwe dla danego trybu pracy diody LED.

Sygnalizacja d wi kowa przeł czania - aktywuje krótki d wi k przeł cznika w momencie automatycznego przej cia z benzyny na zasilanie gazowe.

Emulator poziomu paliwa (tylko Zenit Black Box z wbudowanym emulatorem)- resetuje wskazanie poziomu benzyny, tym samym przywracaj c jego prawidłowy odczyt. Funkcja przydatna głównie w niektórych modelach aut francuskich i japo skich, gdzie wyst puj przekłamania odczytu poziomu benzyny podczas jazdy na gazie.

TYPE\_1 - wybieramy m. in. dla: Citroen C2, C3, Xsara, Xsara Picasso; Pugeot 206, 307, 406; Renault Espace 2003 i inne; Mercedes ML 2004; Lexus IS200, RX300; Opel Astra, Vectra 2002-2003

TYPE\_2 - wybieramy m. in. dla: Citroen Berlingo 2005, C2 2007, C4 Picasso 2010, C5 2007; Peugeot 206 2007, 407; Renault Clio, Megane, Megane II

Kontrola ci nienia gazu - zapobiega nadmiernym wzrostom ci nienia na reduktorze w momencie hamowania silnikiem z du ego obci enia. Zaleca si wł czenie funkcji je li w trakcie 'cut-off' ci nienie wzrasta o 0,6 bara (lub wi cej) powy ej ci nienia roboczego. Aby aktywowa funkcj nale y wybra z listy warto ci nienia. Zazwyczaj powinno to by 0,6-0,7 bar powy ej ci nienia roboczego np.: dla ci nienia roboczego 1,2 bar warto ta powinna wynosi 1,8-1,9 bar.

#### Strategie zasilania

Zakładka ta zawiera opcje, które pozwalaj na realizowanie wyj tkowych strategii sterowania dawk gazu. Dotycz szczególnych warunków pracy silnika : przy wysokich obrotach; przy wysokich obrotach i du ym obci eniu; przy zej ciu na wolne obroty oraz na wolnych obrotach. Standardowo po przej ciu na gaz, silnik jest zasilany tym paliwem a do wył czenia zapłonu lub spadku ci nienia spowodowanego brakiem gazu w zbiorniku. Jednak w pewnych sytuacjach mo e wyst pi konieczno chwilowego przeł czenia silnika na zasilanie benzyn lub jej dotrysków do mieszanki gazowo-powietrznej.

Znajdziemy tutaj równie dodatkowe funkcje przeznaczone dla silników z bardzo długimi czasami otwarcia wtryskiwaczy benzynowych, w których wyst puje tzw. zap tlanie si wtrysków benzyny czy specjaln strategi dla silników marki Mazda, które pod wpływem obci enia zmieniaj w trakcie pracy sposób podawania paliwa.

| Regulacja      | Konfiguracja      | Strategie zasilania | CIBD      | Rejestrator         | Diago       | ostyka  | 🗙 Różne | Nowości z AG Centrum |          |
|----------------|-------------------|---------------------|-----------|---------------------|-------------|---------|---------|----------------------|----------|
| Wysokie obro   | ty                |                     |           |                     |             |         |         |                      | 3        |
|                |                   |                     | Str       | ategia dia wysokici | n obrotów   | RIEAKTY | WNE *   |                      |          |
|                |                   |                     |           | Przełącz powy       | zej (RPM)   | 4400    |         |                      |          |
|                |                   |                     |           | i gdy cass obv. b   | enz. [ms]   | 18      |         |                      |          |
|                |                   |                     |           | fax obcigzenie na   | gazie [%5]  | 80      |         |                      |          |
|                |                   |                     |           | Dowka ben           | zyny [ms]   | 1,02    |         |                      |          |
|                |                   |                     |           | Pelne               | etwarcie    | ON      | - 63    |                      |          |
|                |                   |                     |           | Mep                 | o udziełu b | senzymy |         |                      |          |
|                |                   |                     |           |                     |             |         |         |                      |          |
| Wolne obraty   |                   |                     |           |                     |             |         |         |                      | 1993 (B) |
|                |                   |                     | St        | rategia dia weinyc  | n obrotów   | NIEAKTY | WINE *  |                      |          |
|                |                   |                     | Przełąc   | z na benzynę pors   | zej [RPM]   | 900     |         |                      |          |
|                |                   | Powrół              | na gaz p  | o wzroście obrotów  | a (RPM)     | 300     |         |                      |          |
|                |                   |                     |           | Liczba cykli na     | benzynie    | 8       | •       |                      |          |
| Zubazanie Ma   | zda               |                     |           |                     |             |         |         |                      |          |
|                |                   |                     | St        | retogie die zubezer | tia Mazda   | NILAKTY | WNE -   |                      |          |
|                |                   |                     |           | Procent ziltio      | teria (%)   | 14      |         |                      |          |
| Ograniczenie i | naksymalnej dawki | gazu (Zimny VA6)    |           |                     |             |         |         |                      |          |
|                |                   | 0                   | graniczer | tie maksymalnej d   | nvki geztu  | REAKTY  | WNE .   |                      |          |
|                |                   |                     |           | Max czas wtrysku (  | [em] used   | 20      |         |                      |          |
|                |                   |                     |           | Wyłącz powyżej i    | [>] temp.   | 60      | •       |                      |          |
|                |                   |                     |           | Wyłącz pov          | when HIPM   | 5000    |         |                      |          |

#### Wysokie obroty

Nieaktywne - system pracuje na wysokich obrotach na gazie, tak jak na benzynie, czyli do zadziałania ogranicznika maksymalnych obrotów.

Benzyna - system powy ej okre lonych obrotów i okre lonego czasu otwarcia wtryskiwaczy benzynowych, przeł cza silnik z gazu na benzyn . Po spadku poni ej zadanych warto ci system automatycznie wraca na gaz. Przeł cznik w kabinie kierowcy pokazuje normaln prac na gazie, natomiast w programie obok wirtualnego przeł cznika pojawia si sygnalizacja działania tej funkcji.

Max obci enie - system przy okre lonym obci eniu ustawianym w opcji Max obci enie na gazie [%], niezale nie od obrotów, przeł cza na benzyn z automatycznym powrotem na gaz przy spadku obci enia. Obci enie obliczane jest z czasów otwarcia wtryskiwaczy gazowych i obrotów. Funkcja ta jest przydatna w przypadku silników z bardzo długimi czasami otwarcia wtryskiwaczy benzynowych i gdy w takim silniku zastosowano niezbyt wydajne wtryskiwacze gazowe. Zazwyczaj w takim przypadku mno nik w całym zakresie jest du o wi kszy ni 1 i przy du ych obrotach mo e tam doj do sytuacji w której wtryskiwacze gazowe s ci gle otwarte (np. czasy otwarcia na poziomie 25 ms przy 4800 obrotów oznacza e wtryskiwacz jest ci gle otwarty i obci enie systemu gazowego równa si 100%). Centrala gazowa mo e przez chwil tak sterowa wtryskiwaczami gazowymi ale w takiej sytuacji nie ma ju mo liwo ci sterowania mieszank dlatego zalecane jest wcze niejsze (np. przy obci eniu 90%) przeł czenie na benzyn . Przeł cznik w kabinie kierowcy pokazuje normaln prac na gazie, natomiast w programie obok wirtualnego przeł cznika pojawia si sygnalizacja działania tej funkcji.

Wzbogacanie - system powy ej okre lonych obrotów i czasu otwarcia wtryskiwaczy benzynowych, zacznie skraca czasy otwarcia wtryskiwaczy gazowych i zamiast tego dodawa benzyn poprzez otwieranie wtryskiwaczy benzynowych na czas ustawiony w oknie Dawka benzyny [ms]. Po spadku poni ej zadanych warto ci obrotów i czasu otwarcia wtryskiwaczy system automatycznie powraca do pracy tylko na zasilaniu gazowym. Funkcj t wykorzystuje si głownie aby wspomóc wtryskiwacze gazowe oraz uelastyczni i zwi kszy dynamik silnika podczas wysokich obci e . Benzyn mo na dotryskiwa w całym zakresie pracy silnika i wykorzysta t funkcj tak e w autach z czujnikiem ci nienia paliwa (zamiast emulatora) lub do ochrony gniazd zaworowych. Przeł cznik w kabinie kierowcy pokazuje normaln prac na gazie.

Wzbogacanie mapa - zaawansowana funkcja, która umo liwia zasilanie silnika miksem dwóch paliw - benzyny i gazu. Opisane powy ej 'Wzbogacanie' jest maksymalnie uproszczone w konfiguracji i pozwala na zast pienie cz ci dawki gazu, stał dawk benzyny ustawian w [ms]. Mapa udziału benzyny daje mo liwo

niemal e dowolnej zmiany proporcji paliw w zale no ci od obrotów i obci enia silnika. Zmieniaj c warto ci od 0 do 90% okre lamy jaki udział w mieszance ma benzyna, np. domy lnie ustawione '0' oznacza e podawany jest sam gaz, a np. 40% oznacza e 40% dawki paliwa b dzie stanowi benzyna a pozostałe 60% - gaz. W zale no ci od wybranej warto ci centrala automatycznie wylicza czasy otwarcia wtryskiwacza benzynowego i gazowego, zapewnia płynne wej cie, wyj cie ze strategii i przechodzenie mi dzy polami o ró nych warto ciach. Funkcja dost pna jest od wersji firmware nr 346

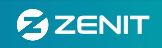

| Intel MPM | 0   | 600   | 1008 | 1500 | 2000 | 2508 | 3000 | 3509 | 4000 | 45/00 | 5500 | \$500 | 6000 |
|-----------|-----|-------|------|------|------|------|------|------|------|-------|------|-------|------|
| 0.0       | 0   | 0     | a    | 0    |      | 0    |      | 0    | 0    | 0     | 0    |       | 0.   |
| 2.0       | 0   | 0     | α    | D    | 0    | 10   |      | 0    | D    | a     | D    | 1     | 0    |
| 4,0       | 0.0 | D.:   | α    | π.   |      | .0   |      | o    | 0    | 0     | 0    |       | 0    |
| 6,0       | 0   | 0     | 0    | 0    | 4    | 0    |      | 0    | 0    | 0     | 0    |       | 0    |
| 8.0       | 0   | D     | a    | p    | 0    | 0    |      | 0    | ņ    | 0     | 0    |       | a    |
| 10.0      | 0   | 0     | a    | D.   |      | ø    |      | 0    | D    | 0     | 0    | 0     | 0    |
| 12,0      | σ.  | 8     | 0    | 0    |      | 0    |      | 0    | 8    | 6     | 0    | 8     | 6    |
| 14/0      | 0   | D     | α    | 0    | 0    | 0    |      | 0    | 0    | - 0   | 0    | π     | 0    |
| 15,8      | 8   | 8     | a.   | 0    |      | 0    |      | 0    | 10   | 10    | 182  | 10    | -10  |
| 16,0      | 0   | 0     | a    | 10   | - 4  | 0    |      | 0    | 15   | 15    | 18   | (15   | 11   |
| 17.0      | ů.  | Ð     | α    | 8    | 8    | ¢.   |      | a    | 25   | 15    | 15   | 20    | 28   |
| 18,0      | 0   | 0     | 0    | 0    |      | 0    |      | 3.0  | 브    | 20.   | 20   | 20    | 25   |
| 19:0      | и.  | 0     | a    | 0    | 0    | 0    |      | -10  | - 30 | 21    | - 21 | 38    | - 21 |
| .20,0     | 0   | D :   | a ·  | D    | 0    | 0    | -10  | -15  | 20   | - 2   | 28   | 10.22 | 1    |
| 21,0      | 0   | 0     | a.   | 0    | 0    | 0    | 20   | 15   | - 25 | 25    | - 15 | 2     | . 20 |
| 22,0      | 0   | 0     | ġ.   | 0    |      | 0    | -10  | - 20 | 30   | 20    | 14   | 100   | - 26 |
| 23,6      | a.  | D     | a    | D.   |      | 0    | 12   | 20   |      | x.    | 2    |       | 2    |
| 24,0      | 0   | 0     | α.   | 0    | 0    | 0    | .20  | 100  | - 20 | *     |      | 10.00 | *    |
| 25,0      | 0   | D     | a :  | 0    | 0    | 0    | 30   | -    | 10   |       | . 34 | - 20  |      |
| ~         |     | 540-5 |      |      |      | -    |      | -    |      |       |      |       |      |

Funkcja umo liwia wykorzystanie dwóch dedykowanych map dotrysku benzyny. Mapa dla wysilonych silników turbo, ładowna za pomoc przycisku "Turbo" oraz zapewniaj ca dodatkow ochron delikatnych gniazd zaworowych stosowanych w niektórych silnikach (głownie japo skich) dost pna po klikn ciu w przycisku "Lubryfikacja".

Pełne otwarcie - funkcja umo liwia obsług silników z bardzo długimi czasami otwarcia wtryskiwaczy, w których wyst puje tzw. zap tlanie si wtrysków benzyny. W przypadku wykrycia przez system pełnego otwarcia wtryskiwaczy benzynowych centrala podtrzymuje dawkowanie gazu. Zamiast liczbowych czasów otwarcia wtrysków benzyny i gazu widoczne s napisy "F.OPEN". Dodatkowo istnieje mo liwo regulacji składu mieszanki w trakcie zap tlania si wytrysku benzyny. Po u yciu przycisku znajduj cego si po prawej stronie pojawi si okno z tabel umo liwiaj c zmian procentowego czasu otwarcia wtryskiwaczy gazowych (od 70 do 95 %) w funkcji obrotów silnika.

| Benzy | RPI<br>Paliv | MI<br>vo |      | 74<br>Czas | 8<br>[ms]<br>39 |      | Obciąż<br>1 | tenie[9 | %]   |
|-------|--------------|----------|------|------------|-----------------|------|-------------|---------|------|
| Gaz   |              |          |      | 4,1        | LO              |      | 2           | ,56     |      |
| RPM   | 3500         | 4000     | 4500 | 5000       | 5500            | 6000 | 6500        | 7000    | 7500 |
| W[%]  | 90           | 90       | 90   | 90         | 90              | 90   | 92          | 94      | 95   |
|       |              |          |      | Za         | pisz            |      |             |         |      |

#### Wolne obroty

Nieaktywne - system pracuje na wolnych obrotach na gazie

Benzyna - przy spadku obrotów poni ej okre lonego przez instalatora progu (Przeł cz na benzyn poni ej [RPM]) system przeł cza si na benzyn i dopiero przy wzro cie obrotów o okre lon warto (Powrót na gaz po wzro cie obrotów o [RPM]) przeł cza si z powrotem na gaz. Centrala przeł cza na benzyn zawsze wszystkie wtryskiwacze na raz, powrót na gaz zale y od ustawie konfiguracji, je eli w konfiguracji mamy ustawione sekwencyjne przeł czanie cylindrów to tak samo b dzie wygl dał powrót na gaz. Przeł cznik w kabinie kierowcy pokazuje normaln prac na gazie, natomiast w programie obok wirtualnego przeł cznika pojawia si sygnalizacja działania tej funkcji.

Automat - przy spadku obrotów poni ej okre lonego przez instalatora progu (Przeł cz na benzyn poni ej [RPM]) system przeł cza si na benzyn i po liczbie otwar wtryskiwacza benzynowego ustawionego w oknie(Liczba cykli na benzynie) automatycznie wraca z powrotem na gaz. Centrala przeł cza na benzyn zawsze wszystkie wtryskiwacze na raz, powrót na gaz zale y od ustawie konfiguracji, je eli w konfiguracji mamy ustawione sekwencyjne przeł czanie cylindrów to tak samo b dzie wygl dał powrót na gaz. Aby funkcja zadziałała obroty przed spadkiem musz by wy sze ni próg zadziałania funkcji o min. 250. Przeł cznik w kabinie kierowcy pokazuje normaln prac na gazie, natomiast w programie obok wirtualnego przeł cznika pojawia si sygnalizacja działania tej funkcji.

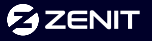

#### Zubo anie Mazda

Funkcja ta ma zastosowanie w silnikach samochodów marki Mazda, w których pod wpływem obci enia zmienia si sposób sterowania wtryskiwaczami benzynowymi. Wtryskiwacze benzynowe (a co za tym idzie gazowe równie ) zaczynaj otwiera si dwa razy cz ciej i na ok. dwa razy krótsze czasy (np. z 8 ms skracaj si do 4 ms mimo e obci enie silnika nie zmienia si lub ro nie). W wyniku tej zmiany podczas pracy na gazie pojawia si za bogata mieszanka i mo e pojawi si wypadanie zapłonów i szarpanie. Aktywacja tej funkcji umo liwia idealne wyregulowanie mieszanki zarówno przy małym obci eniu przy pracy sekwencyjnej jak i przy du ym obci eniu, przy pracy nie-sekwencyjnej. Sterownik automatycznie wykrywa moment zmiany sposobu zasilania silnika. Do instalatora nale y tylko ustawienie odpowiedniej warto ci w oknie Procent zubo enia (%), tak aby po tej zmianie mieszanka była optymalna. Przeł cznik w kabinie kierowcy pokazuje normaln prac na gazie, natomiast w programie obok wirtualnego przeł cznika pojawia si sygnalizacja działania tej funkcji.

Ograniczenie maksymalnej dawki gazu (Zimny VAG)

Funkcja przydatna szczególnie w samochodach z grupy VAG, w których w trakcie nagrzewania silnika, podczas przyspieszania pojawiaj si bardzo długie czasy wtrysku benzyny. Po przeł czeniu na gaz mo e to powodowa problemy z wyj ciem z wolnych obrotów lub szarpanie podczas jazdy. Zazwyczaj problem zupełnie ust puje gdy silnik osi gnie normaln temperatur pracy. Przyczyn jest zbyt bogata mieszanka na gazie. Po aktywacji funkcji, sterownik gazowy w momencie pojawienia si tych bardzo długich czasów wtrysku benzyny nie przelicza ich w klasyczny sposób ale ogranicza dawk gazu tak aby zapobiec zbyt bogatej mieszance.

Max czas wtrysku gazu - warto w [ms] maksymalnej dawki gazu, ustawiana do wiadczalnie na nierozgrzanym silniku tak, aby gwałtowne wci ni cie pedału gazu nie powodowało szarpania a jednocze nie silnik nie stracił swojej dynamiki

Wył cz powy ej temp. - warto ta powinna by zbli ona do temperatury jak osi ga reduktor w momencie gdy silnik osi ga normaln temperatur pracy i ust puje szarpanie

Wył cz powy ej RPM - górny próg obrotów przy którym ograniczenie wył cza si niezale nie od temperatury (aby mo liwe było osi gni cie maksymalnej mocy silnika)

#### OBD (tylko sterowniki w wersji OBD)

Centrala w wersji OBD posiada zaawansowany wewn trzny moduł pozwalaj cy na poł czenie z systemem diagnostyki pokładowej OBDII pojazdu. Dzi ki temu mo liwy jest odczyt parametrów bie cych, odczyt i kasowanie bł dów OBD oraz dynamiczne korygowanie dawki gazu na podstawie odczytanych parametrów.

Podł czanie przewodów do gniazda OBD.

W dedykowanej wi zce elektrycznej znajduj si dwa (Blue Box) lub cztery (Black Box) przewody, które podł czamy do przewodów wchodz cych w gniazdo diagnostyczne OBD zgodnie z rysunkiem.

| Sint COD   Sint COD     Sint COD   Sint COD     Sint COD   Sint COD     Sint COD   Sint COD     Sint COD   Sint COD     Potskin   CAL_STD_FAST     Addres storownika   765     Sint Storownika   765     Sint Storownika   765     Sint Storownika   765     Sint Storownika   765     Sint Storownika   765     Storownika   765                                                                                                    | tegulacja | Konfiguracja | Strategie zasila      | nia OBC            | Rejestrator       | Diagnostyka    | * Różne    | Nowości | z AG Centrum       |  |
|----------------------------------------------------------------------------------------------------|-----------|--------------|-----------------------|--------------------|-------------------|----------------|------------|---------|--------------------|--|
| Start CAD     Start CAD                                                                                                    |           |              |                       |                    |                   |                |            |         |                    |  |
| Start CALL   Startus Systemu   Startus Systemu   Startus Systemu     Protakor   CALL_STD_FAST   Status polączenia     Adres starownika   768     Status Systemu   Status Systemu   Status Systemu     Beri 1   ZAMONETTA PETLA REGLARCZ (CLUBERC CLISTIC CLISTIC CLIATIC C |           |              |                       |                    |                   |                |            |         |                    |  |
| Step cold   Status system   Status system   Status system     Modest Law Life is so L   Notes the count of the status system   Status system   Status system     Modest Law Life is so L   Notes the count of the status system   Status system   Status system     Modest Law Life is so L   Notes the count of the status system   Status system   Status system     Modest Law Life is so L   Notes the count of the status system   Status system   Status system     Modest Law Life is so L   Notes the count of the status system   Status system   Status system     Notes the status system   I   I   I   I                                                                                                    |           |              | 344                   | CHD .              |                   |                |            | CAN H   | 6 7 ISO K 💻        |  |
| Here call   Sector polycome     Protekol   CAll_STD_FAST     Adres storownska   768     Status systemu   SETT     Status systemu   SETT     Status systemu   SETT     Status systemu   SETT     Status systemu   SETT     Status systemu   SETT     Status systemu   SETT     Status systemu   SETT     Status systemu   SETT     Status systemu   SETT     Status systemu   SETT     Status systemu   SETT     Status systemu   4,78 %     Status korekty   Hormaina     Updeletik korekty   1                                                                                                    |           |              | 1                     |                    |                   | BD 2           | 0          | 100000  |                    |  |
| Status systemu Status systemu   Rodzej kovský Mermalna   Opelnik koveli OBD 1                                                                                                    |           |              |                       |                    |                   |                | 0          | 100000  |                    |  |
| Protokov CAN_STD_FAST Status polęczenie   Adres storownika 768   Status systemu 5191 LTFT   Sei 1 ZAMONETA PETLA HEGLA ACZĮCIUJEK OLI SYNAK, ZVROTHY -0,76 % 2,54 %   Rodzej korekty Mormalna •   Opelnik korekt OBD 1 •                                                                                                    |           |              | 1999                  | 000                | Sca               | an Tool        |            | CAN L   | 1 1<br>14 15 ISO L |  |
| Proteiku/ CAN_STD_FAST Status polączenie   Adres storownika 768   Status systemu STIT   Bark 1 ZAMOLIZTA PETLA RESULACX/CIUJIEK OJ SPORA, ZWEOTNI/ 0,78 %   Rodzaj korekty Mormalina •   Opelnik korekt OBD 1 •                                                                                                    |           |              | -                     |                    |                   | _              |            |         |                    |  |
| Adres storownika 766<br>Status systemu STET LTFT<br>mei 1 ZAMONETA PETLA REGULACCA/COLUMIK OZ SYCHAL ZWROTNY 0,78 % 2,54 %<br>Rodzaj korekty Mormalna •<br>Dpielnik korekt OBD 1 •                                                                                                    |           |              | PY                    | stakov CAN_S       | TD_FAST           | Status         | polączenia |         |                    |  |
| Status systemu STIT LTIT   Bark 1 ZAMORETA PETLA REDULACZ/CILINEK OD SYGAK, ZWISCHW 0,78 % 2,54 %   Rodzej korekty Mormalna •   Opelnik korekt OB0 1 •                                                                                                    |           |              | Adres store           | wrika 768          |                   |                |            |         |                    |  |
| Ranie 1 ZAMANDETA PETLA RESULACIA/CEURINO CE SYGANA, ZWROTH/F - 0,78 % 2,34 %<br>Rostanj Asrakty Mormalna -<br>Dpelnik korekt OBD 1 -                                                                                                    |           |              | 10-10                 |                    | Status s          | vstenu         |            | SUT     | LTIT               |  |
| Rodzej korekty Normalna -<br>Opelnik korekt OSO 1 -                                                                                                    |           |              | flerë 1 ZA            | NOMETA PETLA REIG  | л ася/слинк оз sy | SPINE ZWRCITNY |            | 4,75 %  | 2,34 %             |  |
| Roding korekty Hormativa -<br>Opielnik korekt OSD 1 -                                                                                                    |           |              |                       |                    |                   |                |            |         |                    |  |
| Today bretty Normalita ·<br>Opelnik kurekt OBD 1 ·                                                                                                    |           |              | 10                    | 10023 I <u>166</u> | 10                |                |            |         |                    |  |
| speak week top 1                                                                                                    |           |              | Rodong<br>Tetalah kec | korekty Norma      | dna               |                |            |         |                    |  |
|                                                                                                    |           |              | Oppose and            | a 040 1            |                   |                |            |         |                    |  |
|                                                                                                    |           |              |                       |                    |                   |                |            |         |                    |  |
|                                                                                                    |           |              |                       |                    |                   |                |            |         |                    |  |

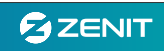

#### Poł czenie z OBD

Moduł OBD w centrali nale y aktywowa w programie klikaj c w zakładce "OBD" przycisk "Start OBD". W trakcie pierwszego poł czenia zapłon musi by wł czony a tryb pracy centrali nie ma znaczenia (mo e pracowa w trybie 'benzyna' lub 'gaz'). Skanowanie mo e trwa do 10 sekund, po zako czeniu tego procesu zostanie wy wietlona informacja czy komunikacja została nawi zana a w programie wy wietli si typ protokołu, adres sterownika i status poł czenia zmieni si na 'POŁ CZONY'. W trakcie normalnej eksploatacji nawi zanie poł czenia nast puje zaraz po wł czeniu zapłonu pod warunkiem e system jest w trybie "Automat", je eli w momencie wł czenia zapłonu centrala jest w trybie "Benzyna" to nie próbuje nawi za poł czenia a moduł OBD pozostaje 'u piony'.

Je eli po wł czeniu zapłonu kanał transmisji jest zaj ty bo do gniazda OBD jest podł czone inne urz dzenie (np. skaner OBD) centrala przechodzi w tryb pasywny i nie próbuje ju nawi za poł czenia do nast pnego wł czenia zapłonu.

Odczyt parametrów OBD podczas pracy na benzynie jest moliwy pod warunkiem e auto wcze niej pracowało na gazie, centrala nawi zała poł czenie z OBD a pó niej nast piło przeł czenie na benzyn.

Bardzo wa nym krokiem po uruchomieniu OBD jest wybór Rodzaju korekty: Normalna - to klasyczny, najcz ciej wyst puj cy system sterowania systemem paliwowym w którym dodatnia korekta oznacza tendencje do ubogiej mieszanki i konieczno zwi kszenia dawki paliwa a korekta ujemna oznacza bogat mieszank i konieczno zmniejszenia dawki paliwa; Odwrócona - bardzo rzadko wyst puj cy system sterowania, w którym korekty s odwrócone tzn.: korekta dodatnia oznacza bogat mieszank , korekta ujemna ubog (niektóre samochody z grupy VW)

Dzielnik korekt OBD - w niektórych autach (głownie Renault i Dacia) korekty paliwowe odczytywane ze sterownika silnika mog pracowa w wi kszym zakresie ni +-25%. W takim przypadku prawidłowe ustawienie dzielnika korekt pozwala sprowadzi odczytywane korekty do standardowych warto ci np.: w przypadku gdy odczytywane korekty maj warto +-50% nale y warto dzielnika korekt ustawi na 2. Wtedy odczyty zostan skorygowane w taki sposób, eby warto ci korekt zawierały si w zakresie +-25%, co pozwoli na prawidłowe działanie adaptacji OBD oraz ułatwi ich interpretacj .

#### OBD ScanTool

OBD ScanTool to dodatkowe narz dzie umo liwiaj ce u ytkowanie wbudowanego modułu OBD jak uniwersalnego skanera OBD. Chc c skorzysta z pełnej funkcjonalno ci tego narz dzia, moduł OBD musi by wł czony, a status poł czenia = 'Poł czony'. Po uruchomieniu otworzy si nowe okno (widoczne poni ej).

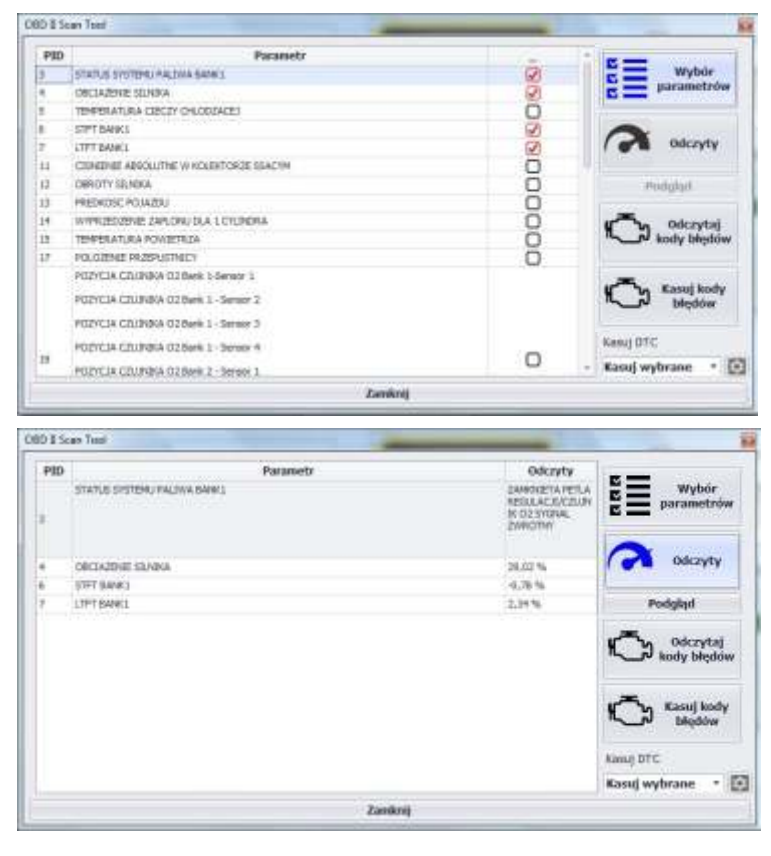

Wybór parametrów - wy wietla list wszystkich dost pnych parametrów mo liwych do odczytu z OBD pojazdu. Cz z nich, zaznaczona na czerwono, jest zarezerwowana dla centrali i jest cały czas odczytywana, nie mo na ich wył czy . Pozostałe aktywujemy zaznaczaj c okienko po prawej stronie. Jednocze nie mo na obserwowa maksymalnie 8 parametrów.

Odczyty - uruchamia odczyty uprzednio wybranych parametrów.

Podgl d - uruchamia dodatkowe okno z odczytami wybranych parametrów OBD. Po zamkni ciu narz dzia ScanTool mo emy przej do dowolnej zakładki, a okno pogl du pozostanie zawsze na wierzchu. Przycisk Podgl d aktywny jest jedynie w po wybraniu opcji Odczyty.

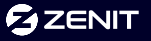

Odczytaj kody bł dów - wy wietla kody oraz opisy bł dów zapisanych w sterowniku silnika (je li takowe wyst puj )

Kasuj kody bł dów - jednorazowo i natychmiastowo czy ci pami bł dów zapisanych w pami ci sterownika silnika. Uwaga, w niektórych samochodach skasowanie bł dów mo liwe jest tylko na wł czonym zapłonie i niepracuj cym silniku.

Kasuj DTC - wł cza automatyczne kasowanie bł dów OBD, które mo e odbywa si na jeden z pi ciu dost pnych sposobów:

- Kasuj ci gle
- Kasuj po wł czeniu zapłonu
- Kasuj po wył czeniu zapłonu
- Kasuj po wł czeniu i wył czeniu zapłonu
- Kasuj wybrane rozkaz kasowania zostanie wysłany tylko gdy pojawi si bł d z okre lonej przez u ytkownika listy

#### Rejestrator

Rejestrator umo liwia podgl d w formie graficznej i rejestracj o miu wybranych parametrów pracy centrali, przesuwanie, pomniejszanie i powi kszanie wykresów, ich zapis i odczyt z pliku.

Rejestrator jest bardzo przydatnym narz dziem diagnostycznym, dzi ki któremu obsługuj cy mo e w łatwy sposób oceni stan i zachowanie si całej instalacji. Przebieg ledzonych funkcji mo na zapisa na dysku w celu pó niejszej analizy.

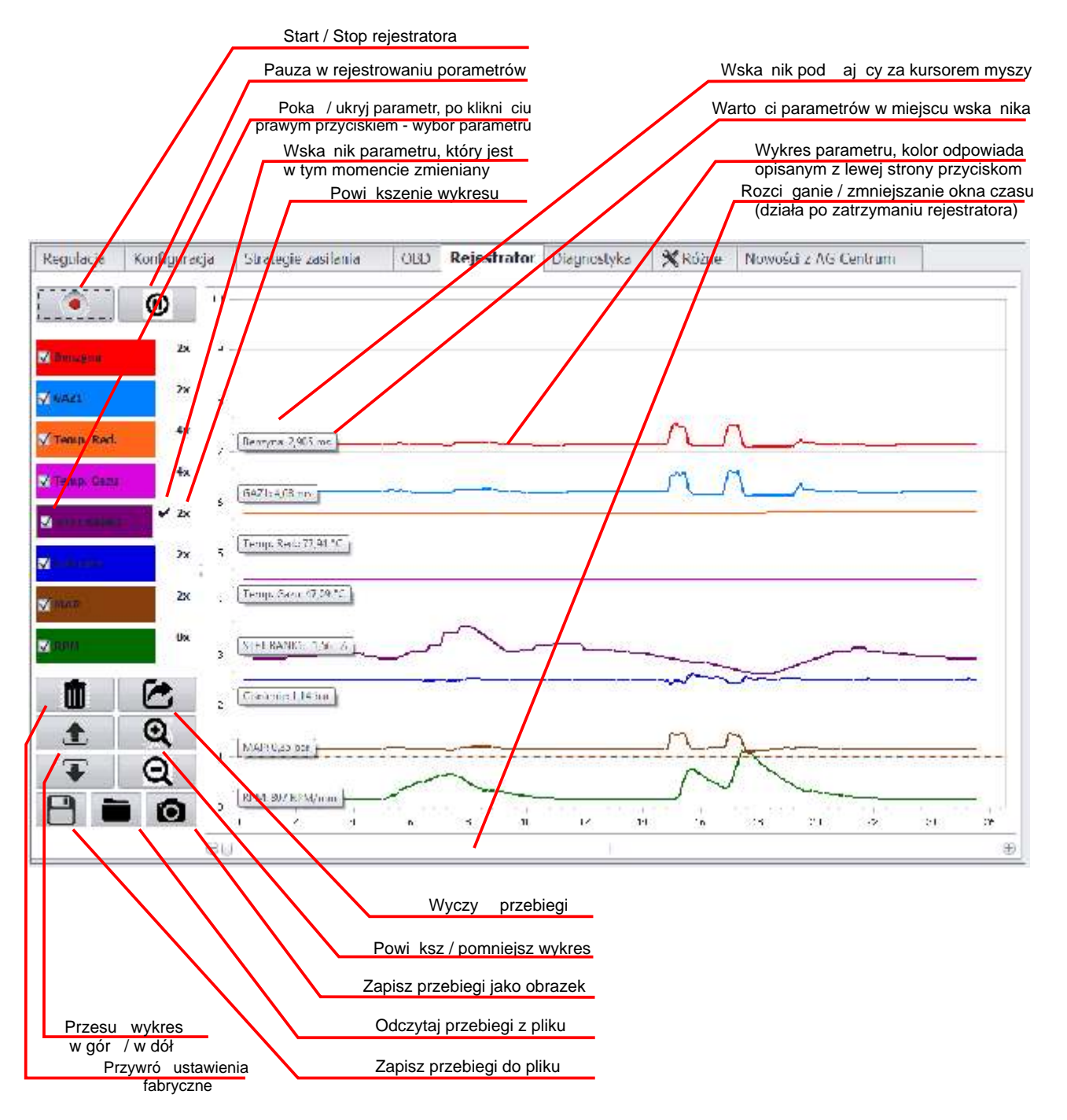

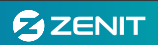

# Diagnostyka

Centrala posiada wewn trzne narz dzie diagnostyczne, które identyfikuje i zapami tuje ewentualne bł dy wyst puj ce w czasie pracy systemu. W zakładce diagnostyka mo emy odczyta zapami tane i obecne bł dy a po usuni ciu przyczyny je skasowa .

Istnieje mo liwo wyboru, które bł dy w systemie maj by monitorowane i zapisywane przez system, a które dodatkowo maj powodowa przeł czenie zasilania na benzynowe.

| Regulacja      | Konfiguracja        | Strategie zasilania   | OBD    | Rejestrator | Diagnostyka            | 🗙 Różne    | Nowości z AG Centrum |        |  |  |
|----------------|---------------------|-----------------------|--------|-------------|------------------------|------------|----------------------|--------|--|--|
|                |                     | Błędy bieżące         |        |             | Zamrożona ramka        |            |                      |        |  |  |
|                | Nazwa błędu         |                       | Stat   | tus         |                        | Parametr W |                      |        |  |  |
|                |                     |                       |        |             | Status wtryskiwaczy    |            |                      | 0,00   |  |  |
|                |                     |                       |        |             | RPM                    |            |                      | 778,00 |  |  |
|                |                     |                       |        |             | Sonda lambda [V]       |            |                      | 12,08  |  |  |
|                |                     |                       |        |             | Temperatura redukto    | ra [°C]    |                      | 80,16  |  |  |
|                |                     |                       |        |             | Temperatura gazu [°C   | 2]         |                      | 119,15 |  |  |
|                |                     |                       |        |             | Benzyna [ms]           |            |                      | 2,93   |  |  |
|                |                     |                       |        |             | MAP [bar]              |            |                      | 0,29   |  |  |
|                |                     |                       |        |             | Ciśnienie [bar]        |            |                      | 1,55   |  |  |
|                |                     |                       |        |             | Napięcie zasilania [V] |            |                      | 12,14  |  |  |
|                |                     |                       |        |             | + po kluczyku [V]      |            | 12,09                |        |  |  |
|                |                     |                       |        |             | Rzeczywisty poziom g   | jazu [V]   |                      | 4,79   |  |  |
|                |                     |                       |        |             | Filtrowany poziom ga   |            | 4,79                 |        |  |  |
|                | Bł                  | ędy zarejestrowane    |        |             | Mnożnik                |            | 158,26               |        |  |  |
|                | Nazwa               | ı błędu               |        | Licznik     | Prąd EV1 [A]           |            |                      | 0,99   |  |  |
| Temp. redul    | ktora poniżej normy | ====>                 |        | 1           | Prąd EV1 [A]           |            | 0,99                 |        |  |  |
| • Temp. gazu   | powyżej normy ==    | =>                    | Ì      | 2           | Gaz 1 [ms]             |            | 4,40                 |        |  |  |
|                |                     |                       |        |             | Status przełacznika    |            |                      | 33,00  |  |  |
|                |                     |                       |        |             |                        |            |                      |        |  |  |
| Kasul bitch    | Aktywuj C           | HECK na przekyczniku  |        |             | Elektrozawory          |            |                      |        |  |  |
| Kosecja ris-De | oly Tait him        | ra Test wydadiu wb ys | www.zy |             | Zawór 1                |            | ON OFF 50 W          |        |  |  |
| Reakcia na     | błedy Test b        | ouzzera               |        |             |                        |            |                      |        |  |  |
| (1997)         | 10000 U 10000       |                       |        |             | Zawor 2                |            | ON OFF OW            |        |  |  |

Zakładka podzielona jest na trzy główne okna. Bł dy bie ce informuj o aktualnie wyst puj cych bł dach w instalacji oraz ich statusie. Bł dy zarejestrowane zawieraj informacje o bł dach zapisanych, które wyst powały w instalacji w przeszło ci. W tym przypadku sterownik zapami tuje nazw obwodu, status oraz liczb wyst pie danego bł du. W oknie Zamro ona ramka wy wietlane s parametry, z jakimi pracowała instalacja w momencie wyst pienia danego bł du.

Uwaga! Parametry zamro onej ramki zapisywane s tylko dla czterech ostatnich bł dów wyst puj cych w ró nych obwodach.

W prawej dolnej cz ci znajduj si przyciski: Kasuj bł dy umo liwia usuni cie wszystkich zarejestrowanych bł dów. Reakcja na bł dy otwiera nowe okno, gdzie mo emy ustawi , które obwody maj by diagnozowane oraz które bł dy maj powodowa automatycznie przeł czenie na zasilanie benzyn . Test buzzera wł cza na 3 sekundy sygnał d wi kowy na przeł czniku. Test wydatku wtryskiwaczy pozwala na wykonanie testu porównawczego wydajno ci wtryskiwaczy gazowych.

Gdy aktywujemy opcj Aktywuj CHECK na przeł czniku, to w momencie zarejestrowania bł du wł czy si równie sygnalizacja optyczna i d wi kowa na przeł czniku (pojawi si 3 krótkie sygnały d wi kowe a kontrolka CHECK zacznie pulsowa ).

Test wydatku wtryskiwaczy umo liwia sprawdzenie ewentualnych rozbie no ci pomi dzy poszczególnymi wtryskiwaczami gazowymi bez konieczno ci ich demonta u i korzystania ze specjalistycznych narz dzi. Test mo e zosta uruchomiony, tylko w przypadku, gdy spełnione s odpowiednie warunki:

- wł czony zapłon

- obroty 500 1500 rpm
- temp. reduktora powy ej 50°C
- temp. gazu powy ej 20°C

Test wykonywany jest metod porównawcz, dlatego te, w celu jego przeprowadzenia musz zosta zaznaczone co najmniej 3 wtryskiwacze gazowe, które maj by przetestowane.

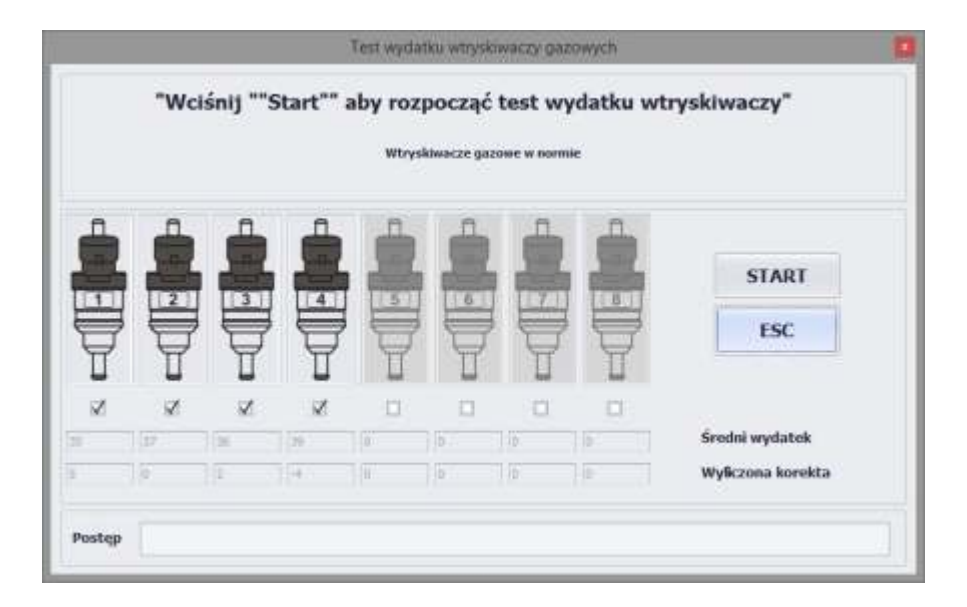

Test odbywa si na wolnych obrotach. Po przyci ni ciu przycisku Start rozpoczyna si automatyczna procedura testowa, o przebiegu której informuje pasek post pu widoczny w dolnej cz ci okna. W ka dym momencie mo emy przerwa ten proces naciskaj c przycisk ESC. W trakcie testu wokół symboli graficznych wtryskiwaczy b dzie pojawia si migaj ca zielona ramka, informuj ca o tym, który wtryskiwacz jest aktualnie testowany. Test zako czy si po trzykrotnym przetestowaniu ka dego z pierwotnie wybranych wtryskiwaczy. Całkowity czas trwania testu zale y od ilo ci wybranych wtryskiwaczy pojawi si wyniki testu.

redni wydatek to wielko niemianowana, wy wietlana w celu orientacyjnego porównania poszczególnych wtryskiwaczy oraz Wyliczona korekta na podstawie redniego wydatku wszystkich testowanych wtryskiwaczy wyra ona w %.

Je li wyliczona korekta <=±5% to w górnej cz ci okna pojawia si komunikat "Wtryskiwacze gazowe w normie" oraz okno z pytaniem "Czy zapisa wyliczone korekty?". Odpowied twierdz ca spowoduje zapisanie stałych korekt w konfiguracji wtryskiwaczy. W przeciwnym wypadku korekty nie zostan zapisane.

Gdy wyliczona korekta > $\pm5\%$  i <= $\pm15\%$  b dzie widoczny komunikat "Wtryskiwacze gazowe wymagaj kalibracji". W tym przypadku oprogramowanie celowo nie sugeruje ju zapisania korekt ze wzgl du na bezpiecze stwo silnika i systemu zasilania gazem. W tej sytuacji sugerujemy wyczy ci i skalibrowa wtryskiwacze gazowe, je li jest taka mo liwo

Je eli wyliczona korekta >±15% program wy wietli komunikat "Wtryskiwacze gazowe wymagaj wymiany". W tej sytuacji nale y bezwzgl dnie wymieni wtryskiwacze na nowe lub zregenerowa je li istnieje taka mo liwo .

Sekcja Elektrozawory (opcja niedost pna w Zenit Blue Box Light) pozwala na r czne sterowanie poszczególnymi obwodami elektrozaworów w celu sprawdzenia poprawno ci ich działania. Funkcji tej mo emy u y , równie w celach serwisowych. Zamkni cie elektrozaworów na pracuj cym silniku pozwala wypali znajduj cy si w układzie gaz, a tym samym ułatwi wymian filtrów czy reduktora.

Graficzny wska nik mocy informuje, jak moc aktualnie pobieraj urz dzenia podł czone do obwodów elektrozaworów. Centrala Black Box i Blue Box posiada dwa niezale ne wyj cia do sterowania elektrozaworami. Niezale nie od ilo ci wykorzystywanych wyj , maksymalna moc pobierana z układu nie mo e przekroczy 50 W czyli np. mo na podł czy maksymalnie 4 elektrozawory do jednego wyj cia nie podł czaj c nic do drugiego lub maksymalnie 2 do jednego i 2 dwa do drugiego.

| Diagnozowany                             | Mo liwe                                                           | Warunki rejestracji                                                                                                    | Mo liwe przyczyny                                                                                                    |  |  |  |
|------------------------------------------|-------------------------------------------------------------------|----------------------------------------------------------------------------------------------------|----------------------------------------------------------------------------------------------------|--|--|--|
| element                                  | PRZERWA W                                                         | I < 75 μΑ                                                                                                    | Przerwa w wi zce elektrycznej lub uszkodzona                                                                                                    |  |  |  |
| Wtryskiwacz_GAZ18<br>(wtryskiwacz gazowy | PRZECI ENIE                                                       | I > 7A lub T > 150 <sup>0</sup> C ( I <sub>max</sub> = 12A)                                                                          | Zwarcie w wi zce elektrycznej lub uszkodzona<br>cewka wtryskiwacza                                                                                                    |  |  |  |
| 1 do 8)                                  | USZKODZENIE<br>SPRZ TOWE ECU                                      |                                                                                                    | Nieodwracalne uszkodzenie obwodu<br>steruj cego wtryskiwaczem gazowym                                                                                                    |  |  |  |
|                                          | POWY EJ NORMY                                                     | > 3,8 bar                                                                                                    | Uszkodzony b d zanieczyszczony reduktor,<br>uszkodzony czujnik ci nienia                                                                                                    |  |  |  |
| Ci nienie gazu                           | PONI EJ NORMY                                                     | < 50 mbar                                                                                                    | Brak gazu w zbiorniku, uszkodzony b d<br>zanieczyszczony reduktor lub elektrozawory.<br>Uszkodzony czujnik ci nienia, wielozawór lub<br>rurka zasilaj ca reduktor                        |  |  |  |
| ΜΔΡ                                      | POWY EJ NORMY                                                     | > 3,8 bar                                                                                                    | Uszkodzona wi zka elektryczna lub czujnik<br>podci nienia, niewła ciwe podł czenia<br>mechaniczne                                                                                        |  |  |  |
| WIGHT.                                   | PONI EJ NORMY                                                     | < 50 mbar                                                                                                    | Uszkodzona wi zka elektryczna lub czujnik<br>podci nienia, niewła ciwe podł czenia<br>mechaniczne                                                                                        |  |  |  |
| Temperatura                              | POWY EJ NORMY                                                     | > 120 °C                                                                                                    | Uszkodzony czujnik temp. reduktora, zwarcie<br>w wi zce elektrycznej czujnika, monta w<br>pobli u elementów emituj cych du e ilo ci<br>ciepła (np.: kolektor wydechowy)                  |  |  |  |
| reduktora                                | PONI EJ NORMY                                                     | < 10 <sup>0</sup> C                                                                                                    | Uszkodzony czujnik temp. reduktora, przerwa<br>w wi zce elektrycznej czujnika, brak obiegu<br>płynu chłodniczego przez reduktor lub obieg<br>niewła ciwy, za mała wydajno reduktora      |  |  |  |
| Temperatura gazu                         | POWY EJ NORMY                                                     | > 105 °C                                                                                                    | Uszkodzony czujnik temp. gazu, zwarcie w<br>wi zce elektrycznej czujnika, monta w<br>pobli u elementów emituj cych du e ilo ci<br>ciepła (np.: monta wtryskiwaczy pod<br>pokryw silnika) |  |  |  |
|                                          | PONI EJ NORMY                                                     | < - 10 °C                                                                                                    | Uszkodzony czujnik temp. gazu, przerwa w<br>wi zce elektrycznej czujnika,                                                                                                    |  |  |  |
|                                          | POWY EJ NORMY                                                     | > 18 V                                                                                                    | Uszkodzony alternator                                                                                                    |  |  |  |
| Napi cie zasilania                       | PONI EJ NORMY                                                     | < 9 V                                                                                                    | Rozładowany akumulator, uszkodzony<br>alternator                                                                                                    |  |  |  |
| Eloktrozowár 1                           | PRZERWA W<br>OBWODZIE                                             | I < 50 μΑ                                                                                                    | Przerwa w wi zce elektrycznej lub uszkodzona cewka elektrozaworu                                                                                                    |  |  |  |
| Electrozawor                             | ZWARCIE W<br>OBWODZIE                                             | I > 5A lub T > 150 $^{0}$ C ( I <sub>max</sub> = 6A)                                                                                 | Zwarcie w wi zce elektrycznej lub uszkodzona cewka elektrozaworu                                                                                                    |  |  |  |
| Elektrozowár 2                           | PRZERWA W<br>OBWODZIE                                             | I < 50 μΑ                                                                                                    | Przerwa w wi zce elektrycznej lub uszkodzona cewka elektrozaworu                                                                                                    |  |  |  |
| Elekti üzawoi z                          | ZWARCIE W<br>OBWODZIE                                             | $I > 5A lub T > 150 {}^{0}C$ ( $I_{max} = 6A$ )                                                                                      | Zwarcie w wi zce elektrycznej lub uszkodzona cewka elektrozaworu                                                                                                    |  |  |  |
| Wtryskiwacz bopz, pr                     | BRAK ODCZYTU                                                      | Brak odczytu z wtryskiwacza<br>Benz.<br>( wy wietlany jest nr<br>wtryskiwacza na którym<br>pierwszym stwierdzono braku<br>odczytów ) | Uszkodzona wizka elektryczna, niewła ciwie<br>podł czenie. Komputer benzynowy wył czył<br>wtryskiwacz z powodu np.: wypadania<br>zapłonów                                                |  |  |  |
| WITYSKIWACZ DEHZ. TI                     | BŁ D EMULACJI<br>WTRYSKIWACZA<br>BENZYNOWEGO<br>(tylko Black Box) | -                                                                                                    | Niewła ciwie podł czone przewody w<br>obwodzie wtryskiwaczy benzynowych<br>(zamienione z paskiem i bez paska)                                                                            |  |  |  |

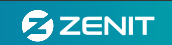

W zakładce tej znajdziemy pozostałe opcje ogólne programu dotycz ce m.in. wyboru portu komunikacyjnego, zapisu i odczytu plików konfiguracji, aktualizacji oprogramowania firmware itp.

| Regulacia                                               | Konfiguracja       | Strategie zasilania   | [ 08D     | Rejestrator          | Diagnostyka                            | X Różne           | Nowości z AG Centrum             |    |  |
|---------------------------------------------------------|--------------------|-----------------------|-----------|----------------------|----------------------------------------|-------------------|----------------------------------|----|--|
|                                                         | Połączenie         |                       | Konf      | iguracja ECU         |                                        | pzyk              | Dia instalatora                  |    |  |
| COM4 - US8 :                                            | Serial Port (COM4) |                       |           |                      |                                        |                   |                                  |    |  |
|                                                         | Odśwież urządz     | onia                  | Zəp       | isz na dysk          |                                        |                   | Dokumentacja                     |    |  |
| T                                                       | Połącz             |                       | Zala      | duj z dysku          | Polski                                 |                   | and and a second second          |    |  |
|                                                         | Wyszukaj EC        | u i                   | Resetuj   |                      | Postar de                              | aju               | Zołoś uwagi                      |    |  |
| off-                                                    | Ine                | Demo                  |           |                      |                                        |                   |                                  |    |  |
| Z Pokaž okno likuetooth przy starcie<br>Worsja centrali |                    |                       |           |                      |                                        |                   | ∦ rowsz zanana nowsz z zu centre |    |  |
|                                                         |                    | FW: XX411223          | 132359595 | 0373                 |                                        |                   |                                  |    |  |
|                                                         |                    | SR: 000V0111          | P9099009  | 2415                 | Historia pracy central                 |                   |                                  |    |  |
|                                                         |                    | Haslo zabezpieczające |           |                      | Benzysa[hh:mm] 63:07                   |                   |                                  |    |  |
| ofea                                                    |                    |                       |           |                      |                                        | Gaz[hh:mm] 471:38 |                                  |    |  |
| otwientź                                                |                    |                       | Zapisz    | Ostatnie modyfikacje |                                        |                   |                                  |    |  |
|                                                         |                    | Aktualizacja ECU      |           |                      | Serwis instalacji i funkcja Kredyt     |                   |                                  |    |  |
| 1                                                       |                    | Aktualizacja ECU      |           |                      |                                        | Czas              | o do przeglądu [hħ:mm]:          | 10 |  |
|                                                         |                    |                       |           |                      | Czas do odnowienia kredytu [hh:mm] -:- |                   |                                  |    |  |

Zakładka jest podzielona na kilka sekcji:

Poł czenie - zawiera wszystkie opcje zwi zane z komunikacj mi dzy sterownikiem a programem. Przy ka dym uruchomieniu program automatycznie stara si nawi za komunikacj. Przeszukuje wszystkie aktywne porty COM rozpoczynaj c od ostatnio u ywanego, dlatego przy korzystaniu z interfejsu USB zalecamy podł czanie go zawsze do tego samego gniazda. Znacznie przyspieszy to proces ł czenia z central . Po zerwaniu poł czenia, odł czeniu interfejsu, program automatycznie przejdzie do trybu Off-line. Ponowne nawi zanie poł czenia mo e odby si na kilka sposobów.

Od wie urz dzenia - uruchamia skanowanie komputera i wyszukuje wszystkie aktywne porty.

Poł cz - pozwala na samodzielny wybór portu z listy i poł czenie ze sterownikiem po klikni ciu przycisku.

Wyszukaj ECU - uruchamia automatyczne wyszukanie centrali.

Off-line - ko czy poł czenie i przeł cza program w tryb off-line.

Demo - uruchamia tryb 'demo'.

Poka okno Bluetooth przy starcie - po zaznaczeniu tej opcji program przy ka dym uruchomieniu b dzie pytał jaki rodzaj poł czenia ma by u yty w pierwszej kolejno ci, Bluetooth czy poł czenie kablowe. I konka Bluetooth - przeł cza program w tryb, w którym w pierwszej kolejno ci do poł czenia u ywany b dzie Bluetooth.

Konfiguracja ECU zawiera Opcje umo liwiaj ce zapis konfiguracji centrali do pliku, odczyt konfiguracji z pliku i zapisanie do centrali oraz przywrócenie ustawie fabrycznych systemu (klawisz Resetuj). Uwaga! Reset sterownika zeruje równie liczniki czasu pracy.

Sekcja J zyk pozwala na wybór wersji j zykowej systemu, a opcja Poka okno aktywuj zapytanie o wybór j zyka przy ka dym uruchomieniu programu.

Sekcja Dla instalatora zawiera skrót do dokumentacji (m.in. instrukcja obsługi programu, schemat poł cze elektrycznych i pinout centrali) oraz przycisk Zgło uwagi umo liwiaj cy szybk komunikacj ze wsparciem technicznym AG Centrum. Do wysłania zgłoszenia konieczne jest aktywne poł czenie z internetem.

Historia pracy centrali - zawiera liczniki czasu pracy na benzynie i na gazie, dat pierwszego poł czenia, oraz list ostatnich modyfikacji, która obejmuje dat , godzin i kod komputera, który ł czył si z central .

W oknie Wersja centrali znajduj si informacje na temat wersji sprz tu (HW), wersji oprogramowania (FW) oraz numeru seryjnego (SN) sterownika.

Sekcja Hasło zabezpieczaj ce, pozwala zabezpieczy sterownik za pomoc hasła przed niepowołanym dost pem. Chc c zablokowa dost p do sterownika nale y wpisa ustalon wcze niej fraz w okno Hasło, aby unikn pomyłki powtórnie poda j w oknie Potwierd (hasło b dzie widoczne jako gwiazdki) i u y przycisku Zapisz. Od tego momentu, po poł czeniu z tym sterownikiem widoczna b dzie tylko zakładka 'Ró ne' z aktywnymi podstawowymi funkcjami oraz pasek statusu. Dopiero po wpisaniu hasła aktywuj si wszystkie opcje programu.

Aby odblokowa sterownik i usun hasło nale y wyczy ci okienka Hasło i Potwierd pozostawiaj c je puste i klikn przycisk Zapisz.

Aktualizacja ECU pozwala na zmian wersji oprogramowania wewn trznego sterownika.Centrala daje mo liwo zmiany zarówno na nowsz jak i starsz wersj oprogramowania.

W oknie Serwis instalacji wy wietlany jest czas pozostały do kolejnego przegl du (tylko je li opcja jest aktywna).

| Średnia prędkość [km/h] | 50       |
|-------------------------|----------|
| x                       |          |
| Czas [h]                | 200 0    |
| =                       |          |
| Dystans [km]            | 10000,00 |
|                         |          |

Aby skonfigurowa i aktywowa opcj przypomnienia o serwisie, nale y u y przycisku znajduj cego si po prawej stronie. Pojawi si nowe okno , gdzie nale y zaznaczy checkbox Przypomnienie o serwisie. Domy Inie serwis ustawiony jest na 200 godzin jazdy na gazie ze redni pr dko ci 50km/h czyli 10.000 km. Istnieje mo liwo ustawienia innego przebiegu mi dzy-serwisowego, aby to zrobi nale y odpowiednio modyfikowa warto ci w oknie Czas, ewentualnie rednia pr dko . Dla ułatwienia program automatycznie oblicza Dystans dla podanych warto ci. W celu zapisu dokonanych ustawie nale y klikn Zapisz.

| onfiguracja funkcji Kredyt       |       |     |
|----------------------------------|-------|-----|
| Kredyt na działanie instalacji 🗌 |       |     |
| Średnia prędkość [km/h]          |       | 50  |
| x                                |       |     |
| Czas [h]                         | 200   | 0   |
| =                                |       |     |
| Dystans [km]                     | 10000 | ,00 |
|                                  |       |     |
| Zapisz                           |       |     |
| Zamknij                          |       |     |

Funkcja Kredyt działa bardzo podobnie do przypomnienia o serwisie. Konfiguruje si j tak samo. Podstawowa ró nica polega na tym, e po upłyni ciu zadanego czasu system przestaje przeł cza si na gaz i mo liwa jest tylko praca na benzynie. Wa ne jest aby wł czaj c t funkcj zabezpieczy jednocze nie hasłem. Uniemo liwi to nieautoryzowe central modyfikacje. Uwaga! Je eli aktywna jest funkcja kredyt i jednocze nie centrala jest zabezpieczona haslem, to w przypadku zapomnienia hasła nale y skontaktowa si z producentem, poniewa reset centralijest niemo liwy.

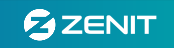

#### Wst pny dobór dysz

Wst pny dobór dysz mo na przeprowadzi posługuj c si poni sz tabel . Warto ci te nale y traktowa szacunkowo. Ostateczny wymiar okre lony jest parametrami mno nika po przeprowadzonej kalibracji. Uwaga: Poni sze tabele maj zastosowanie tylko w układach wtrysku sekwencyjnego. W przypadku wtrysku półsekwencyjnego lub typu "full-group" nale y u y dysz o mniejszych rozmiarach.

| Typ wtryskiwacza/dysza  | Moc na 1 cyl. | Moc na 4 cyl. | Moc na 6 cyl. | Moc na 8 cyl. |
|-------------------------|---------------|---------------|---------------|---------------|
| ółte(Yellow) / 1.9 mm   | < 20 KM       | < 80KM        | < 120KM       | < 160 KM      |
| Czarne (Black) / 2.1 mm | 17 – 27 KM    | 68 – 108 KM   | 102 – 162 KM  | 136 – 216 KM  |
| Czerwone (Red) / 2.4 mm | 24 – 36 KM    | 96 – 144 KM   | 144 – 216 KM  | 192 – 288 KM  |
| Zielone (Green) / brak  | 33 – 47 KM    | 132 – 188 KM  | 198 – 282 KM  | 264 – 376 KM  |
| Niebieskie (Blue) / BF  | 42 – 60 KM    | 168 – 240 KM  | 252 – 360 KM  | 336 – 480 KM  |

Wtryskiwacz HANA H2001/HERCULES GI SM-i- sekwencyjny wtrysk paliwa

Wtryskiwacz MATRI X HD 344- sekwencyjny wtrysk paliwa

| Srednica dyszy | Moc na 1 cyl. | Moc na 4 cyl. | Moc na 6 cyl. | Moc na 8 cyl. |
|----------------|---------------|---------------|---------------|---------------|
| 1,8 mm         | 10 – 13 KM    | 40 – 56 KM    | 60 – 78 KM    | 80 – 112 KM   |
| 2,1 mm         | 14 – 20 KM    | 56 – 84 KM    | 78 – 120 KM   | 112 – 168 KM  |
| 2,4 mm         | 21 – 25 KM    | 84 – 100 KM   | 126 – 156 KM  | 168 – 200 KM  |
| 2,7 mm         | 26 – 32 KM    | 100 – 128 KM  | 156 – 192 KM  | 200 – 256 KM  |

Wtryskiwacz VALTEK 3 OHM, RAIL 3 OHM, TOMASETTO I TO1 - sekwencyjny wtrysk paliwa

| Srednica dyszy | Moc na 1 cyl. | Moc na 4 cyl. | Moc na 6 cyl. | Moc na 8 cyl. |
|----------------|---------------|---------------|---------------|---------------|
| 1,8 mm         | 18 – 23 KM    | 72 – 92 KM    | 108 – 138 KM  | 144 – 184 KM  |
| 2,1 mm         | 23 – 28 KM    | 92 – 112 KM   | 138 – 168 KM  | 184 – 224 KM  |
| 2,4 mm         | 28 – 33 KM    | 112 – 162 KM  | 168 – 198 KM  | 224 – 264 KM  |
| 2,7 mm         | 33 – 40 KM    | 132 – 160 KM  | 198 – 240 KM  | 264 – 320 KM  |

Wtryskiwacz OMVL Reg Fast, HERCULES BLUE - sekwencyjny wtrysk paliwa

| Srednica dyszy | Moc na 1 cyl. | Moc na 4 cyl. | Moc na 6 cyl. | Moc na 8 cyl. |
|----------------|---------------|---------------|---------------|---------------|
| 1,8 mm         | 12 - 17 KM    | 48 - 70 KM    | 72 - 105 KM   | 96 - 140 KM   |
| 2,1 mm         | 18 - 24 KM    | 70 - 98 KM    | 105 - 147 KM  | 140 - 196 KM  |
| 2,4 mm         | 25 - 32 KM    | 98 - 130 KM   | 147 - 195 KM  | 196 - 260 KM  |
| 2,7 mm         | 33 - 40 KM    | 130 - 162 KM  | 195 -243 KM   | 260 - 325 KM  |

Zalecane ci nienie robocze w układzie to 1.0 do 1.3 bar.

# Regulacja - Autokalibracja

Autokalibracja układu polega na wst pnym dostosowaniu instalacji do konkretnego silnika. Procedura odbywa si na wolnych obrotach i powinna by przeprowadzana na w pełni rozgrzanym silniku. W pierwszym kroku mamy mo liwo podgl du oraz ewentualnej zmiany podstawowych ustawie systemu wymaganych do prawidłowego przeprowadzenia procesu. Nale y równie wybra czy b dziemy przeprowadza kalibracj szybk czy dokładn . Opcja szybka polega na przeł czaniu na raz wszystkich cylindrów, a dokładna przeł cza poszczególne cylindry w okre lonej kolejno ci.

UWAGA! Przed przyst pieniem do autokalibracji zalecane jest wył czenie w poje dzie wszystkich dodatkowych urz dze , które mog wprowadza zakłócenia (klimatyzacja, nawiew, wiatła, radio itp.) W trakcie trwania autokalibracji nie nale y dopuszcza do przegrzewania si silnika (uruchomienie wentylatora chłodnicy), ani wykonywa ruchów kierownic .

Nie zastosowanie si do powy szych zalece mo e mie znacz cy wpływ na dokładno wyników procedury autokalibracji.

#### Regulacja - Model

Zakładka Model składa si z wykresu obrazuj cego stosunek mno nika (na jego postawie obliczany jest czas wtrysku gazu) do czasu wtrysku benzyny. Na tym samym wykresie wy wietlane s mapy benzynowe i gazowe czyli charakterystyki pracy silnika pokazuj ce jak zmienia si czas otwarcia wtryskiwacza benzynowego w zale no ci od obci enia silnika. Znajduj si tu tak e panele do zarz dzania wykresem, mapami oraz odczyty najwa niejszych parametrów pracy instalacji.

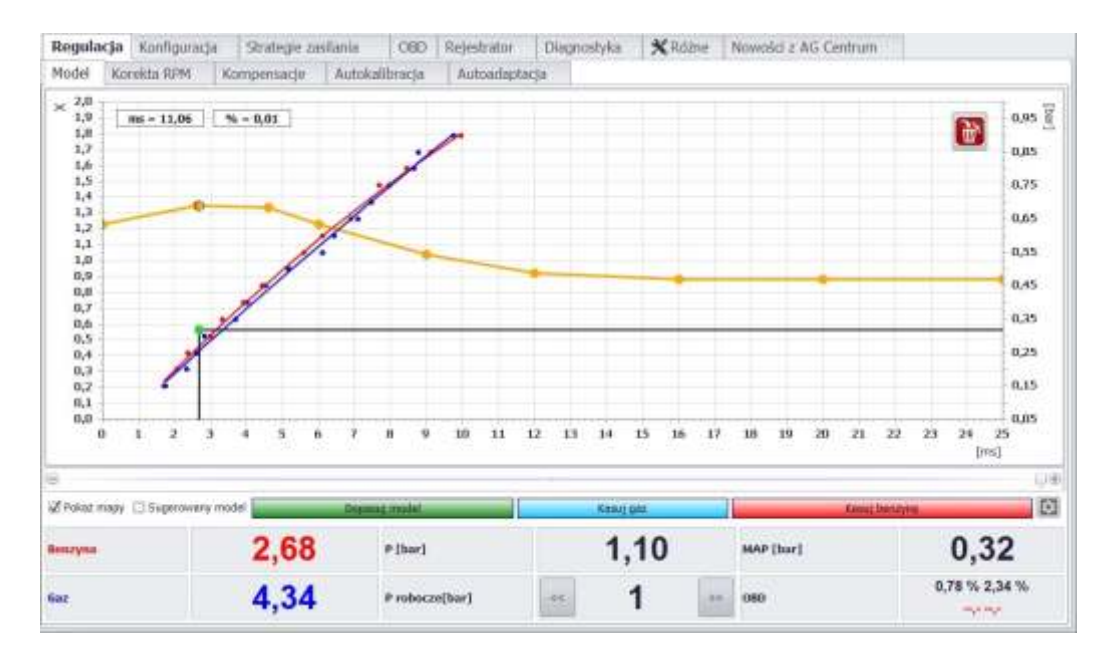

W głównym oknie widoczna jest linia modelu oraz mapy: benzyny (czerwona) i gazu (niebieska). Po lewej stronie znajduje si o mno nika, w dolnej cz ci o czasów wtrysku (regulowana za pomoc suwaka znajduj cego si poni ej), a po prawej o MAP. W lewym górnym rogu wy wietlane s warto ci czasu wtrysku (ms) oraz procentowa warto mno nika (%) dla aktualnego poło enia kursora myszki na modelu. Dzi ki temu mo emy sprawdza aktualne parametry naje d aj c kursorem na lini modelu w dowolnym miejscu.

Krzyw modelu mo emy modyfikowa na kilka sposobów. Chc c aktywowa konkretny punkt na linii modelu nale y zbli y do niego kursor myszy lub na niego najecha (zmieni si w zielony kwadrat).

Zmiany poło enia aktywnego punktu dokonujemy "łapi c" go lewym klawiszem myszy i przeci gaj c w dowolne miejsce na mapie, lub u ywaj c strzałek na klawiaturze.

Przeł czania miedzy aktywnymi punktami mo na dokona za pomoc klawiszy CTRL i strzałek klawiatury w lewo b d w prawo.

Aby przesun jednocze nie wszystkie punkty czyli cały model do dołu b d do góry nale y aktywowa jeden z punktów, nast pnie trzymaj c wci ni ty klawisz CTRL u y strzałek klawiatury w dół b d w gór .

Dla przypadków zmiany ustawie pojedynczego punktu lub całego modelu przy pomocy klawiatury przytrzymanie klawisza SHIFT w trakcie regulacji powoduje zwi kszenie skoku regulacji do 5 jednostek.

Zwi kszaj c warto mno nika czyli przesuwaj c go w gór , zwi kszamy dawk gazu; zmniejszaj c warto mno nika czyli przesuwaj c go w dół - zmniejszamy dawk gazu.

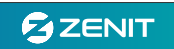

Istnieje mo liwo dodawania punktów na linii modelu, w tym celu nale y klikn na linii prawym klawiszem myszy lub u y klawisza I nsert na klawiaturze (linia modelu mo e zawiera maksymalnie 16 punktów).

Aby usun wybrany punkt nale y klikn go prawym klawiszem myszy lub u y klawisza DEL.

W dolnym obszarze okna znajduje si opcja Poka mapy, która pozwala ukry map benzyny i gazu w dowolnym momencie. Sugerowany model wy wietla zielon lini po której powinien przebiega model, aby instalacja była poprawnie ustawiona. Dopasuj model automatycznie ustawia lini modelu zgodnie z sugerowanym modelem (funkcje Sugerowany model i Dopasuj model zostan przedstawione bardziej szczegółowo w dalszej cz ci instrukcji, przy okazji opisu regulacji instalacji). Kasuj gaz usuwa map gazu, a Kasuj benzyn map benzynow.

Po prawej stronie znajduje si przycisk zaawansowanych ustawie . Wy wietla on okno Konfiguracja mapowania, gdzie mo emy zablokowa od wie anie mapy benzyny i gazu, a tak e wybra Algorytm mapowania. Domy lnie ustawiony jest algorytm optymalny, który pozwala zebra mapy z przyzwoit szybko ci i dobr dokładno ci .

| 🗌 Zablokuj benzynę |  |
|--------------------|--|
| 🗌 Zablokuj gaz     |  |
| Algorytm mapowania |  |
| OPTYMALNY          |  |

W dolnej cz ci znajduje si panel odczytów, w którym wy wietlane s aktualne czasy wtrysku benzyny (Benzyna) oraz gazu(Gaz), warto podci nienia/ci nienienia w kolektorze dolotowym (MAP [bar]), aktualne ci nienie panuj ce w instalacji (P [bar]) oraz opcja ustawienia ci nienia roboczego (P. robocze [bar]). Dwukrotne klikni cie na wybranym parametrze uruchamia jego odczyty w dodatkowym okienku widocznym na pierwszym planie na wszystkich zakładkach. Zwi kszaj c rozmiar okienka zwi kszamy rozmiar czcionki.

Uwaga! Prawidłowe ustawienie ci nienia roboczego wymagane jest dla poprawnego działania kompensacji na ci nienie gazu. Jest ono automatycznie ustawianie podczas procesu autokalibracji. W przypadku pó niejszych zmian ci nienia nale y ponownie wykona autokalibracj lub r cznie ustawi ci nienie robocze tak, eby podczas pracy na gazie, na wolnych obrotach przy w pełni rozgrzanym silniku jego warto pokrywała z ci nieniem panuj cym w instalacji.

### Regulacja instalacji

Kolejnym krokiem po Autokalibracji, prowadz cym do prawidłowego wyregulowania instalacji jest zebranie map czasów otwarcia wtryskiwaczy benzynowych przy ró nych obci eniach w czasie pracy na benzynie i na gazie. Zebranie tych map oraz ich interpretacja umo liwi w dosy prosty sposób sprawdzenie czy mieszanka jest prawidłowa w całym zakresie obci e i czy jazda na gazie nie spowoduje 'przestrajania' sterownika benzynowego czyli zmian w jego autoadaptacji. Dodatkowo, oprogramowanie Zenit Box jest w stanie zasugerowa zmiany w modelu jak równie samodzielnie zmodyfikowa lini modelu tak aby jak najlepiej dostroi system.

Po pomy Inym zako czeniu autokalibracji nale y przeprowadzi jazd próbn , podczas której stworzone zostan mapy: Benzynowa i Gazowa.

Mapa benzynowa i gazowa tworzona jest automatycznie w pami ci sterownika niezale nie od poł czenia z komputerem i oprogramowaniem diagnostycznym. Aby jednak przyspieszy cały proces zalecamy wykonanie jazdy próbnej z podł czonym komputerem. B dzie mo na wtedy na bie co obserwowa tworzenie si map i generowa obci enia tak aby zebra cał charakterystyk silnika.

Zbieranie obydwu map powinno odbywa si na rozgrzanym silniku, w tych samych warunkach, na tym samym biegu i odcinku drogi.

Punkty map "zbierane" s przy ró nych obci eniach ale tylko wtedy gdy:

- temp. reduktora >50st C

- obr. silnika >500 i <4000

- MAP <0,95 bara dla silnika wolnoss cego i <1,85 bara dla turbo
- czas od uruchomienia silnika >60 sek

Gotowo do zbierania map sygnalizuje zielony kolor kulki rysuj cej mapy. W przypadku, gdy chocia jeden z powy szych warunków nie jest spełniony kulka b dzie miała kolor czarny i mapy nie b d zbierane.

Zbieranie map zaczynamy od jazdy na benzynie. Aby punkty map były widoczne w programie, opcja Poka mapy powinna by zaznaczona.

Je li punkty widoczne s w całym zakresie obci e silnika i pojawi si ci gła linia u redniaj ca to mo na przej do wykonywania mapy gazowej.

Podczas u ytkowania instalacji mapy automatycznie si od wie aj . Aby wył czy od wie anie mapy benzynowej nale y uruchomi konfiguracj mapowania i zaznaczy Zablokuj benzyn .

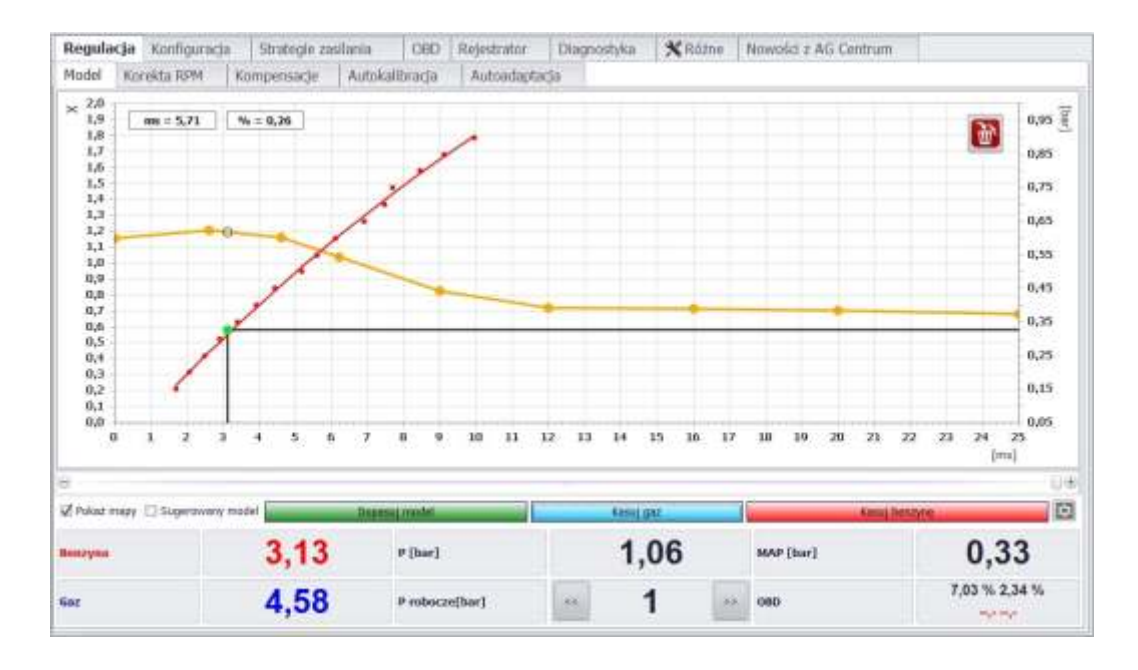

Po wykonaniu mapy benzynowej nale y przeł czy zasilanie na "gazowe" i stworzy map gazow w dokładnie taki sam sposób jak benzynow .

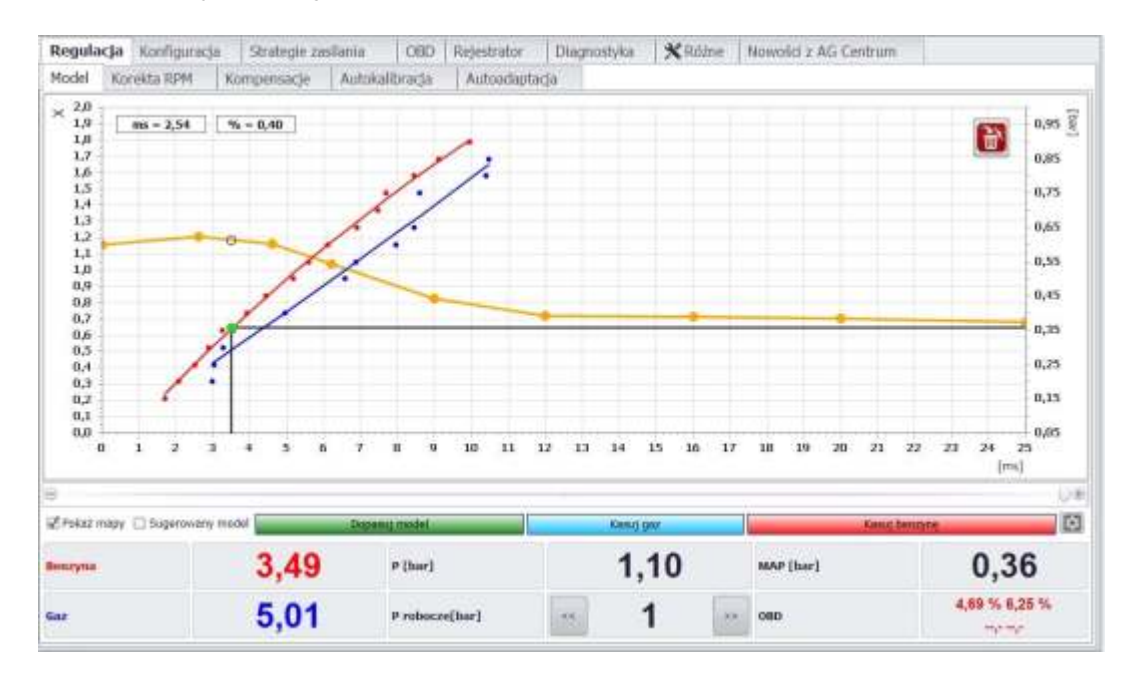

Je eli linie map nie pokrywaj si to mo e to oznacza e dawka gazu nie jest optymalna i model wymaga korekty. Mo na to zrobi na dwa sposoby. Pierwszy z nich to regulacja r czna. Je eli punkty niebieskie (gazowe) s poni ej benzynowych to oznacza to e dawka gazu jest za mała i model nale y podnie do góry czyli zwi kszy mno nik. Je eli punkty niebieskie s powy ej benzynowych to oznacza to e dawka gazu jest za du a i model nale y opu ci czyli zmniejszy mno nik.

Drugi sposób to wykorzystanie funkcji Sugerowany model. Po jej aktywacji na polu wykresu pojawi si zielona linia sugeruj ca jak powinien wygl da model, aby mapy benzynowa i gazowa si pokryły. W tym momencie nale y dokona korekty modelu. Mo na to zrobi na dwa sposoby: u ywaj c automatycznej funkcji Dopasuj model lub r cznie. Decyduj c si na r czn regulacj nale y "podci gaj c" poszczególne punkty regulacyjne z modelu i poprowadzi linie modelu mo liwie najbli ej zielonej lini, w sposób łagodny, bez gwałtownych załama . W opcji automatycznej, po naci ni ciu przycisku Dopasuj model program sam skoryguje model.

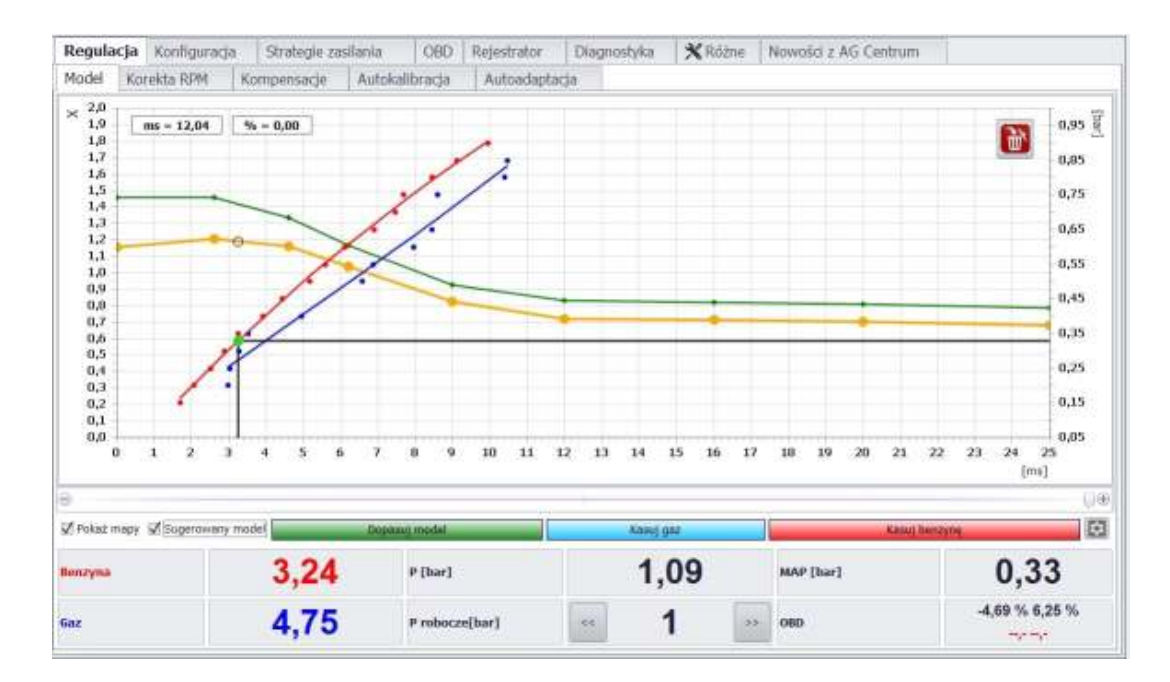

Po uruchomieniu funkcji 'Dopasuj model' mapa gazowa jest automatycznie kasowana i na ekranie zostanie tylko mapa benzynowa. Aby sprawdzi wynik regulacji nale y ponownie zebra map gazow . Now map wykonujemy w taki sam sposób jak poprzednio.

W przypadku, gdy po korekcie linii modelu mapy nadal si nie pokrywaj si , nale y dokona kolejnej korekty w taki sam sposób jak za pierwszym razem. Zaznaczamy funkcj Sugerowany model, naciskamy przycisk Dopasuj model lub przeprowadzamy r czn korekt krzywej modelu. Tworzymy now map gazow . Zazwyczaj jedno lub dwu-krotne dopasowanie modelu wystarcza do poprawnego ustawienia instalacji. W przypadku du ych rozbie no ci map u ycie funkcji mo e by wymagane wi ksz ilo razy.

Kalibracj mo na uzna za zako czon gdy, linia mapy gazowej pokrywa si z lini mapy benzynowej.

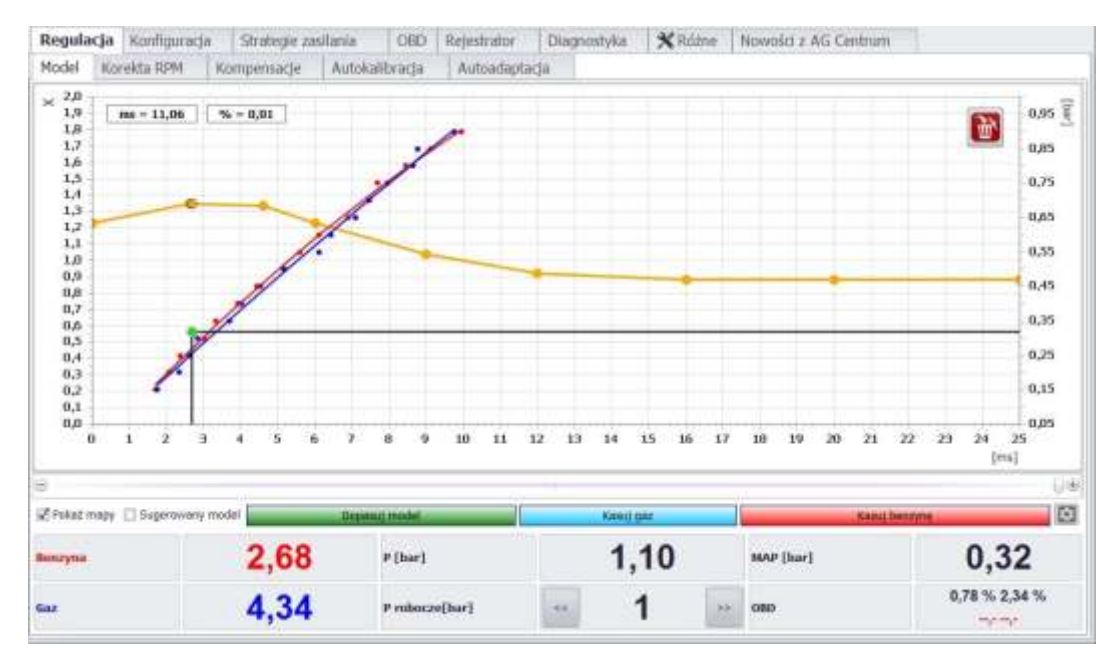

UWAGA! W przypadku nowszych aut z bardziej zaawansowanymi silnikami pokrycie si map nie musi by jednoznaczne z prawidłowym i optymalnym ustawieniem instalacji gazowej. W takich przypadkach sugerujemy sprawdzi poprawno regulacji, porównuj c korekty paliwowe podczas pracy na gazie i benzynie.

Na koniec sugerujemy sprawdzi prac silnika na wolnych obrotach.W tym celu pozostawiamy auto na biegu jałowym, na zasilaniu benzynowym i obserwujemy czas wtrysku benzyny. Nast pnie zmieniamy zasilanie na gazowe i znów obserwujemy czas wtrysku benzyny. Po zmianie zasilania czas ten powinien pozosta bez zmian lub nie powinien znacz co si zmieni . Dopuszczalna ró nica to około 3%.

Je li ró nica ta jest wi ksza, nale y skorygowa ustawienie u ywaj c do tego celu zakładki Regulacja->Korekta RPM

# Regulacja - Korekta RPM

Zakładka Korekta RPM zawiera tabel która pozwala dodatkowo korygowa warto ci czasu wtrysku gazu w zale no ci od obrotów silnika i czasów wtrysku benzyny.

| Regulacja | Konfiguracja | Strate  | gie zasi | ilania       | 080     | Rejest | rator   | Diagno | styka | *Różn    | e Nowoś | d z AG Ce | muntre |      |
|-----------|--------------|---------|----------|--------------|---------|--------|---------|--------|-------|----------|---------|-----------|--------|------|
| Model Kor | ekta RPM     | Kompens | acje     | Autokali     | bracja  | Aut    | sidapta | icja   |       |          |         |           |        |      |
| [ms]/RPH  | 0            | 600     | 850      | 1100         | 1       | sioo   | 2000    | 2500   | 3000  | 3200     | 3600    | 4000      | 5000   | 6000 |
| 6,0       | -6           | 4       | 4        | -2           |         | ê .    | D       | ø      | 0     | a        | 0       | 0         | 0      | 0    |
| 1,5       | -11          | -11     | +        |              |         | ů.     | 0       | 0      |       | 0        | 0       | 0         | 0      |      |
| 2,5       | -11          | -11     | 4        | -4           |         | 0      | в       | 0      | 6     | 1        | 2       | 3         |        | 7    |
| 3,5       | -0           | 4       | 4        | -2           |         | 0      | 0       | 0      |       |          | 17      | 12        | 17     | 17   |
| 4,5       |              | 4       |          | 9            |         | 8      | 0       |        |       |          | 16      | 15        | 35     | 15   |
| 6,0       |              |         |          |              |         | 8      | 0       |        | 8     |          | 14      | 15        | 15     | 15   |
| 8,0       | ņ            |         | 0        | .0           |         | 0      | 0       | 0      | 5     | 9        | 15      | 19        | 28     | 28   |
| 10,0      | 0            |         | a        | đ            |         | 0      | Ð       | 0      | 1     |          | 12      | 28        | 28     | pt   |
| 12,0      | 0            |         | 9        | . 0          |         | 0      | 0       | 0      | F.    |          | 17      | n         | .0     | 13   |
| 14,0      | 0            |         | 0        | 0            |         |        | Ð       | 0      | 8     | 8        | - 13    | 11        | 11     | 13   |
| 16,0      |              | . (#)   |          | 30           |         | 9      | 0       | . P.   | 1     |          | 48      | 刑         | u      | - 11 |
| 18,0      | 0            |         |          | - 29         |         | 0.3    | 0       | 0      | £.    | 8        |         | 13        | -12    | 1.   |
| 20,0      | 0            | . • :   | a.       | (i) <b>0</b> |         | 0      | Ð       | . P    | ÷.    |          | 10      | 13        | 漂      |      |
| Benzyna   |              | 3,02    |          |              | P [bar] |        | 1,04    |        | н     | AP [bar] | 0,      | 0,32      |        |      |
| Gaz       |              | 3,7     | 7        | P rol        | ocre[b  | #1     | -       | 1,     | 01    |          | 60      |           | 1      | 22   |

Funkcja Korekta RPM umo liwia bardzo dokładne dostrojenie dawki gazu w zakresie ró nych pr dko ci obrotowych i obci e silnika. Mo e by równie wykorzystywana do precyzyjnego korygowania czasów wtrysku gazu na wolnych obrotach i wolnych obrotach z obci eniem (z wł czon klimatyzacj, czy z wł czonym biegiem w samochodzie z automatyczn skrzyni biegów).

Opcja Aktywne umo liwia jednym klikni ciem wł czenie lub wył cznie całej mapy korekt

Zielone pole poruszaj ce si po polach tabeli pokazuje aktualne parametry pracy silnika (obroty i czas otwarcia wtryskiwacza benzynowego)

Chc c zmieni dawk gazu w okre lonym polu wystarczy go zaznaczy klikaj c lewym klawiszem myszy. Obszar czyli kilka pól naraz mo na zaznaczy trzymaj c wci ni ty lewy klawisz myszy.

Aby dokona korekty, po zaznaczeniu odpowiedniego pola lub obszaru przyciskamy klawisz ENTER. Zostaje wy wietlone okno:

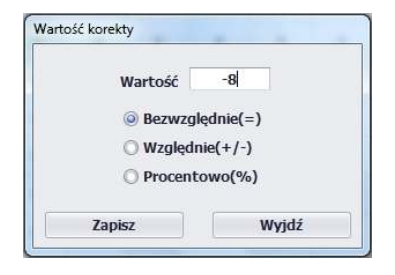

Korekty mo emy zmienia na trzy sposoby

Bezwzgl dnie(=) - korekta przyjmuje warto wpisan , niezale nie od wcze niejszych warto ci. W przypadku powy ej, korekta zmieni si w zaznaczonym polu lub obszarze na -8

Wzgl dnie(+/-) - korekta przyrasta lub zmniejsza si (w zale no ci od znaku) o okre lon warto liczbow . W przypadku powy ej korekta zmniejszyłaby si o 8 w stosunku do warto ci znajduj cych si w zaznaczonym oknie lub obszarze

Procentowo(%) - korekta przyrasta lub zmniejsza si (w zale no ci od znaku) o okre lon warto procentow . W przypadku powy ej korekta zmniejszyłaby si o 8 % w stosunku do warto ci znajduj cych si w zaznaczonym oknie lub obszarze

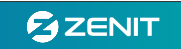

# Regulacja - Kompensacje

Zakładka Kompensacje zawiera funkcje, dzi ki którym mo liwe jest zredukowanie wpływu zmian temperatury i ci nienia czy przyspieszania na mieszank .

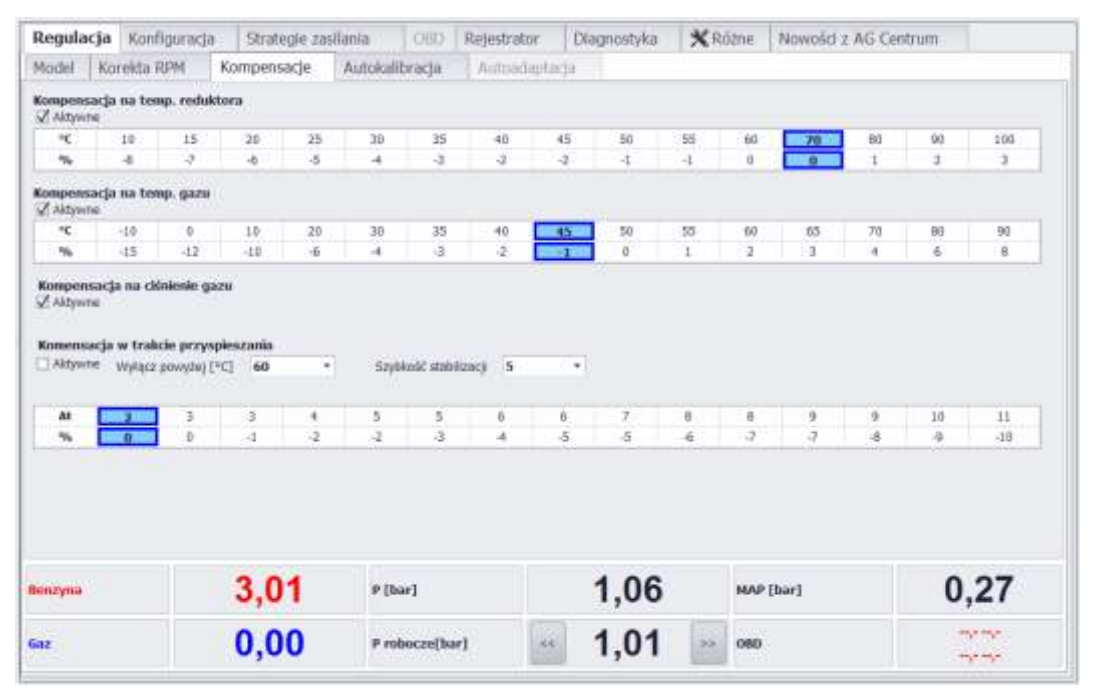

Kompensacje na temperatur reduktora oraz temperatur gazu pomagaj utrzyma optymaln mieszank gdy silnik jest w fazie nagrzewania lub gdy temperatura gazu ro nie powy ej normy :

- zaraz po przeł czeniu po długim postoju, kiedy silnik jest jeszcze nie rozgrzany, a gaz ma nisk temperatur i du g sto - wł czona kompensacja zapobiega zbyt bogatej mieszance - czasy otwarcia wtryskiwaczy gazowych s skracane, np.: przy Tred = 30 o 4%

- gdy temperatura gazu ro nie staje si on coraz rzadszy i grozi to zbytnim zubo eniem mieszanki, po wł czeniu korekty, przy wysokich temperaturach gazu sterownik wzbogaca mieszank , np.: przy T gazu = 90 o 8%.

Kompensacja na ci nienie gazu zapobiega zmianom mieszanki przy wahaniach ci nienia. W systemie Zenit Blue Box cały algorytm został "zaszyty" w programie. Do prawidłowego działania kompensacji wymagane jest odpowiednie ustawienie ci nienia roboczego. Mo na tego dokona w zakładce Regulacja->Model (wi cej informacji na ten temat mo na znale w rozdziale Regulacja - Model)

W celu prawidłowego działania systemu zalecamy pozostawienie wł czonych korekt na temperatur i ci nienie oraz sprawdzenie poprawno ci ustawienia ci nienia roboczego.

Fabrycznie ustawione - zalecane - warto ci korekt w uzasadnionych przypadkach mo na zmienia . W tym celu nale y zaznaczy pole (lub kilka) za pomoc myszy i u y klawisza ENTER. Pojawi si okno gdzie mo na wpisa now warto korekty. Drugi sposób to zaznaczenie pola, które chcemy zmieni i u ycie przycisków '+' i '-' na klawiaturze. Zmieni mo na w ten sposób zarówno warto korekty jak i warto ci temperatury.

#### Przeł cznik - sygnalizacja stanu pracy systemu

Przeł cznik w systemie Zenit Blue Box sygnalizuje ró ne stany pracy, ułatwiaj c w ten sposób wst pn diagnostyk instalacji:

- "w yk" z diod – brak komunikacji z ECU

- diody poziomu gazu pulsuj oczekiwanie na warunki do przeł czenia
- dioda "check" pulsuje + 3 x d wi k brz czyka bł dw diagnostyce, mo liwa jazda na gazie
- dioda "check" zapalona na stałe + 2 x d wi k brz czyka przypomnienie o serwisie, mo liwa jazda na gazie
- diody poziomu gazu "linijka malej ca" + 1 x długi d wi k brz czyka za niskie ci nienie gazu przeł czenie na benzyn
- diody poziomu gazu "linijka rosn ca" + 1 x długi d wi k brz czyka bł d w diagnostyce powoduj cy przeł czenie na benzyn

# Regulacja - Autoadaptacja (tylko steroniki w wersji OBD)

Sterownik w wersji OBD wyposa ony jest w system autoadaptacji. Jest to funkcja automatycznego 'uczenia si ', która na bie co, przez cały czas jazdy na gazie, czuwa nad tym aby mieszanka była optymalna. Autoadaptacja w sterowniku mo e pracowa w jednym z dwóch trybów:

1. Mapy benz/gaz (dost pnerównie w Black Box bez OBD)

2.OBD

Niezale nie od wybranego trybu, algorytm działania jest podobny. W czasie pracy na gazie do wyliczania dawki gazu brana jest pod uwag dodatkowo Mapa korekt autoadaptacji. Centrala na podstawie zebranych danych sprawdza na bie co czy mieszanka na gazie mie ci si w zadanej tolerancji i je eli nie to na bie co koryguje map korekt i jednocze nie dawk gazu. Do konfiguracji tej funkcji słu nast puj ce parametry:

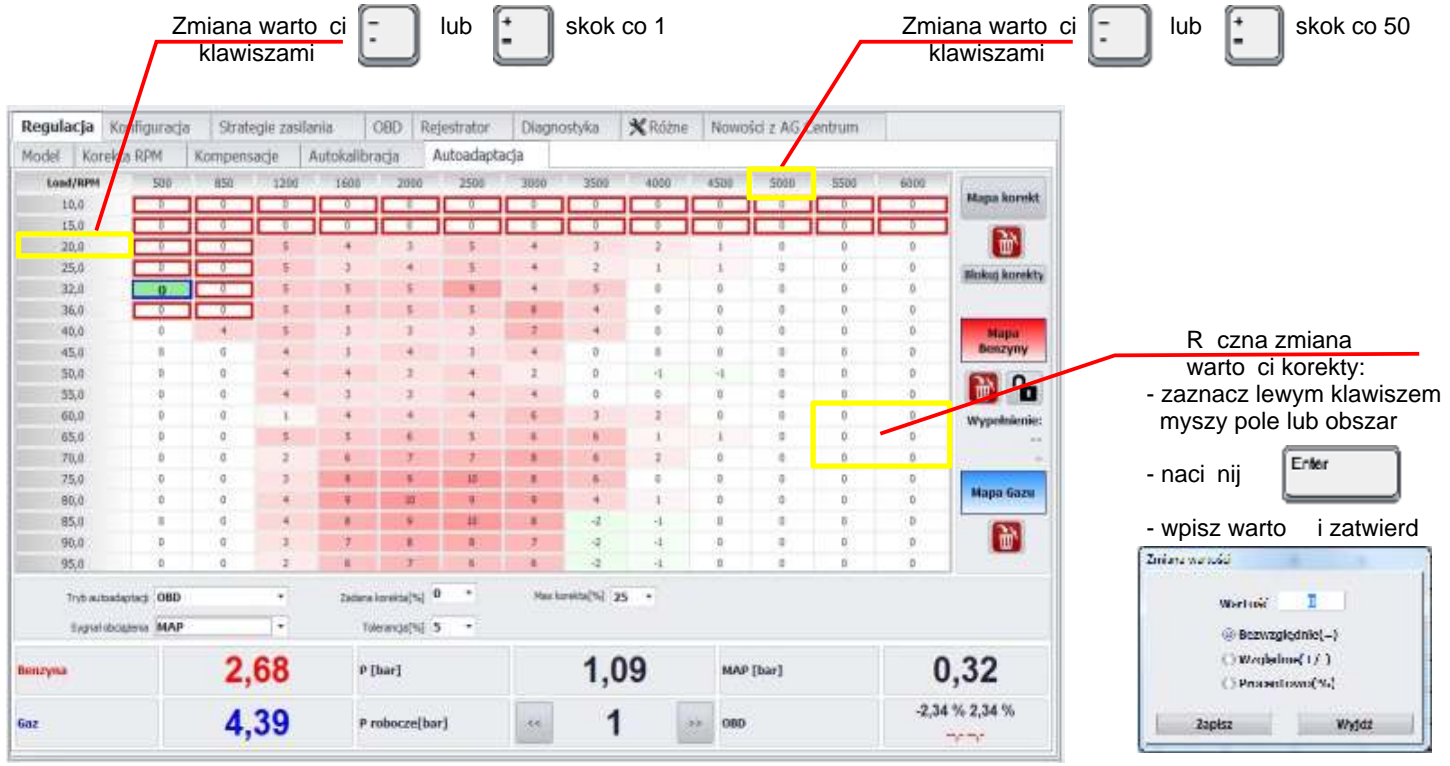

#### Tryb autoadaptacji -

OBD - baz autoadaptacji b d korekty krótko i długoterminowa odczytywane bezpo rednio z OBD samochodu,

Mapy benz/gaz - autoadaptacja b dzie bazowa na mapach czasów otwarcia wtryskiwaczy benzynowych zebranych w czasie pracy na benzynie i w czasie pracy na gazie, poł czenie z OBD nie jest wymagane

Korekta statyczna - autoadaptacja jest wył czona ale zebrana Mapa korekt jest brana pod uwag przy wyliczaniu dawki gazu,

Wył czona - autoadaptacja wył czona, Mapa korekt nie jest brana pod uwag przy wyliczaniu dawki gazu

Sygnał obci enia - MAP - obci enie silnika b dzie wyliczane na podstawie ci nienia w kolektorze ss cym im bardziej otwarta przepustnica, tym wi ksze ci nienie w kolektorze tym wi ksze obci enie

OBD - informacja o obci eniu silnika b dzie pobierana bezpo rednio z OBD samochodu (zalecane w silnikach typu Valvetronic w których nie ma podci nienia w kolektorze ss cym)

Zadana korekta - warto oznaczaj ca bazow warto korekty mieszanki (tzn. tak do której b dziemy d y, idealn) zazwyczaj powinna wynosi zero czyli system b dzie d ył do tego eby mieszanka była taka sama na gazie jak na benzynie, czasami w autach z du ym przebiegiem nale y sprawdzi jakie s warto ci korekt STFT i LTFT na benzynie i je eli warto ci te s rednio ró ne od zera to podobnie powinni my ustawi warto Zadanej korekty.

Tolerancja - jest to maksymalna ró nica mi dzy aktualnie wyliczon chwilow korekt a warto ci Zadana korekta. Je eli chwilowa korekta mie ci si w tolerancji to autodaptacja nie b dzie wprowadza dodatkowych korekt dawki gazu. Przykładowo, je li Zadana korekta wynosi 0 a Tolerancja wynosi 5, to autodaptacja zacznie działa dopiero gdy chwilowa korekta b dzie mniejsza ni -5% lub wi ksza ni +5%. Ze wzgl du na naturaln tendencj sterownika benzynowego do chwilowych zmian czasów otwarcia wtryskiwaczy i korekt krótkoterminowych, minimalna tolerancja mo liwa do ustawienia to 3%, a zalecana 5%.

Max korekta [%] - maksymalna, graniczna warto korekty dawki gazu jak mo e wprowadzi autoadaptacja, domy lnie 25%

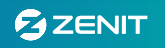

Tryb autoadaptacji - Mapy benz/gaz (dost pne równie w Black Box bez OBD)

W tym trybie, autoadaptacja bazuje na mapach czasów otwarcia wtryskiwaczy benzynowych. Pierwszym i najwa niejszym krokiem jest wi c zebranie mapy czasów otwarcia wtryskiwaczy benzynowych podczas jazdy na benzynie. B dzie ona wzorem, do którego system b dzie d ył podczas jazdy na gazie. Warto ci zbierane s w pełnym zakresie obci e oraz pr dko ci obrotowej silnika. Warunki wymagane do rozpocz cia zbierania próbek s takie same jak dla standardowych map widocznych w zakładce Model (patrz str. 20). Stan zbierania próbek mo emy obserwowa po klikni ciu przycisku Mapa benzyny. O dokładno ci autoadaptacji w tym trybie decyduje wła nie jako mapy benzynowej! Do prawidłowego działania tej funkcji wymagana jest wi c odpowiednia liczba zebranych komórek mapy (im wi cej próbek benzynowych tym precyzyjniej działa autoadaptacja)

Wypełnienie znajduj ce si po prawej stronie ekranu informuje procentowo o post pie w zbieraniu mapy. Minimalna ilo zebranych próbek zapewniaj ca bezpieczne i precyzyjne działanie tej funkcji sygnalizowana jest komunikatem "wystarczaj ce"

Próbki benzynowe zbierane s niezale nie od tego, czy sterownik podł czony jest do komputera PC jednak w celu szybszego i dokładniejszego stworzenia mapy benzynowej zalecamy przeprowadzenie jazdy z podł czonym komputerem (podgl d post pu tworzenia mapy).

| Regulacja | Konfig      | uradja | Strate   | pie zasłla | inta       | OBD Re      | jestrator | Diagr | iostyka    | 🗙 Różne | N    | owości z AG    | Centrum |       |                | Pola wył czone<br>z autoadaptacji |
|-----------|-------------|--------|----------|------------|------------|-------------|-----------|-------|------------|---------|------|----------------|---------|-------|----------------|-----------------------------------|
| Model Kor | rekta RPI   | M      | Kompensa | cje /      | Autokalibr | racja /     | Autoadapt | acja  |            |         |      |                |         |       |                |                                   |
| Loed/RPM  |             | 500    | 050      | 1200       | 1001       | 2000        | 2507      | 3010  | 3505       | 4010    | 1543 | 00 5000        | 5500    | 8.200 | -              |                                   |
| 10,0      |             | 0,0    | 9,0      | 0,0        | 1,2        | 2.0         | 2,9       | 0,0   | 5,6        | .0.0    | - 0  | 6 0,0          | 4,0     | 0,0   | Mapa korekt    | Przeł czanie pomi dzy             |
| 15,0      |             | d,d    | 0,0      | -3,6       | -1.9       | 2,0         | -2,0      | 0,0   | 8,6        | 0,0     | 0    | .0.0           | 0,0     | 0,0   | 673            | poozozogólnymi monomi:            |
| - 20.0    |             | -1,8   | -3,8     | -4,0       | -1,0       | 7,0         | -2,0      | 2,0   | 0,0        | 8,8     | .0,  | a 0,0          | 0,0     | 0,0   | (U)            | poszczegoinymi mapami.            |
| 25.0      |             | 0,0    | -1,0     | 4,0        | ~1,0       | 2,0         | -1,0      | 1,0   | 0,0        | 0,0     | .0,  | 0,0 0,0        | a,a     | a,a   | Bloker korekty | Szara - mapa korekt               |
| 32,0      |             | 1.0    | 2,5      | 1,0        | -3,D       | -3,0        | -2,0      | 1,0   | 0,0        | 0,0     | - 0, | ,0         0,0 | 0,0     | 0,0   |                | Czerwona - mapa benzyr            |
| 76,0      |             | 1,0    | 1,5      | -1,0       | -3,0       | -4,8        | -2,0      | 1,0   | 0,0        | 0,0     | - 10 | ,0 0,0         | 0,0     | 0,0   |                | Niebieska - mana dazu             |
| 40,0      |             | -1,0   | -1,D     | 3,0        | -4,0       | -1,0        | -2,0      | 1,0   | 2,6        | 0,0     | - 0  | 0,0 0,0        | 0,0     | a,a   | Mapa           | mapa gaza                         |
| 45,0      |             | 4,0    | -2,0     | -1,0       | -4,0       | -1,0        | 0,0       | 2,0   | 2,6        | 0,0     | -0,  | 0,0 0,0        | 0,0     | 0,0   | Besszyny       |                                   |
| 30,0      |             | 4,0    | 4.0      | 1,0        | -3,0       | -1,0        | 1,0       | 1,0   | 0,0        | 0,0     | 0    | 0,0 0,0        | 0,0     | a'a   | 0.123          |                                   |
| 35,0      |             | a,a    | -1,0     | 1,0        | 1,0        | -1,0        | -1,0      | L0    | 0,0        | 0,0     | 0    | 0,0 0,0        | 0,0     | a,a   |                |                                   |
| \$0.0     |             | a,a    | 0,0      | 1,0        | 1,0        | -1,0        | -1,0      | -1,0  | 0,0        | 8,8     | .0,  | ,a 0,0         | 8,8     | 0,0   | Wypełnienie:   |                                   |
| 05.0      |             | a,a    | 0,0      | 1,0        | 2,0        | -2,0        | -5,0      | 1,0   | 0,0        | 0,0     | .0   | 0,0 0,0        | 0,0     | a,a   | 24%            |                                   |
| 70,0      |             | 0,0    | ~1,D     | -1,0       | 2,0        | 1,0         | 3,0       | 1,0   | 0,0        | 0,0     | -0,  | 0,0 0,0        | 0,0     | 0,0   | za male        |                                   |
| 75,0      |             | 0,0    | -1,0     | -1.0       | 1,0        | 2,0         | -2,0      | 1,0   | 0,8        | 0,0     | - 10 | 0,0 0,0        | .0,0    | 0,0   | Alline Const   |                                   |
| 80,0      |             | 0,0    | -1,D     | 1,0        | 2,0        | -2,0        | 1,0       | 1,0   | 0,0        | 0,0     | - 0  | 0,0 0,0        | 0,0     | 0,0   | stapa daza     |                                   |
| 85,0      |             | 0,0    | 0,5      | 2,0        | 1,0        | 2,0         | 0,0       | -1,0  | 0,0        | 0,0     | -0,  | 0,0 0,0        | 0,0     | 0,0   | (DN)           |                                   |
| 90,0      |             | 0,0    | 0,0      | 0,0        | 1,0        | 0,0         | 0,0       | 0,0   | 0,0        | 0,0     | 0    | 0,0 0,0        | 0,0     | a'a   |                |                                   |
| 95,0      |             | 0,0    | 0,0      | 0,0        | D,D        | 0,0         | 0,0       | 0,0   | 0,0        | 0,0     | .0   | 0,0 0,0        | 0,0     | α,α   |                |                                   |
| Tryb au   | inalarie;\$ | Mapy I | enz/gaz  | 14         | Zadama     | koreita[%]  | 1.12      | Nas   | (P)etheral | 25 *    |      |                |         |       |                |                                   |
| Signal    | labcigženia | мар    | 1000     | 1.         | R          | verancja(%) |           |       |            |         |      |                |         |       |                |                                   |
| Benzyna   |             |        | 3,2      | 21         | p          | [bar]       |           |       | 1,         | 07      |      | MAP [bar]      |         | 0     | ,37            |                                   |
| Gaz       |             |        | 5,       | 57         | P          | robocze[ba  | r)        |       | 1          |         |      | OBD            |         | 0,78  | % 6,25 %       |                                   |

Po zebraniu odpowiedniej ilo ci pól mo emy przeł czy system na zasilanie gazowe. W miar jazdy na gazie, tworzy si b dzie niebieska mapa czasów otwarcia wtr. benzynowych i automatycznie mapa korekt.

| egulacja Konfiguracja Strategie zas                |              | gle zasłła | spia   | nia OBD Reje |                       | ejestrator |        | Diagnostyka |      | 1    | Nowości z AG Centrum |           |      |      |       |                                       |                     |
|----------------------------------------------------|--------------|------------|--------|--------------|-----------------------|------------|--------|-------------|------|------|----------------------|-----------|------|------|-------|---------------------------------------|---------------------|
| odel Ko                                            | rekta RPM    | Kompens    | acje / | Autokali     | bracja                | Auto       | adapta | ja          |      |      |                      |           |      |      |       |                                       | Kasowania many      |
| Load/RPM                                           | 500          | 646        | 1260   | 1600         | 200                   | 0 3        | 2500   | 1000        | 3300 | 4000 |                      | 200       | 5000 | 5500 | 6000  | Bernard                               | Rasowanie mapy      |
| 10,0                                               | 0,0          | 0,0        | 0.0    | 0,0          | 0.0                   |            | 0,0    | 0.0         | 2,0  | 0.0  |                      | 1.0       | 0.0  | 0,0  | 0,0   | Mapa korekt.                          |                     |
| 15,0                                               | 0.0          | 0,0        | 0,0    | 0,0          | 0,0                   |            | 0,0    | 0,0         | 0,0  | 0.0  |                      | 5/8       | 0,0  | 0,0  | 0,0   | 570                                   |                     |
| 28,0                                               | 0.0          | 2,8        | 2.1    | 0,0          | 0.0                   |            | 9,9    | 0.0         | 0,0  | 9,0  | 1                    | 1,0       | 0,0  | 0,0  | 0,0   | 1 1 1 1 1 1 1 1 1 1 1 1 1 1 1 1 1 1 1 |                     |
| 25,0                                               | 2.7          | 1000       | 2,8    | 2,8          | 2.8                   |            | 26.    | 0.0         | 0.0  | 0.0  |                      | 1,0       | 0.0  | 0,0  | 0,0   | Rickett Introkty                      | Blokada od wie ania |
| 32,0                                               | 2.8          | 2.4        | 2,9    | 3,3          | 3,3                   |            | 2.9    | 0,0         | 0,0  | 0,0  |                      | 1,0       | 0,0  | 0,0  | 0.0   |                                       | many benzynowei     |
| 36.0                                               | 2.4          | A.F.       | 1.5    | 2,6          | 14                    |            | 3,4    | 0.0         | 0,0  | 0.0  | 4                    | 1,0       | 0.0  | 0.0  | 0,6   | <u></u>                               | mapy sonzynewej     |
| 40.0                                               | 0,0          | 3,8        | 4,0    | 4,0          | 6 . 40                |            | 3,8    | 3,6         | 0,0  | 0,0  |                      | 5,0       | 0,0  | 0,0  | 0,0   | Мара                                  |                     |
| 45.0                                               | 0.0          | 5,8        | 4.9    | 4.9          | 4,6                   |            | 15     | 4,6         | 0,0  | 0,0  | 4                    | 1,0       | 0,0  | 0,0  | 0,0   | Benzyny                               |                     |
| 50,0                                               | 0.0          | 5.6        | 5,3    | \$,7         | 5.1                   |            | *#     | 5,2         | 0,0  | 0,0  | . 4                  | 1,0       | 0,0  | 0,0  | 0,0   | 578 0                                 |                     |
| 55,0                                               | 0,0          | 6,2        | \$.7   | 5.4          | 6,4                   |            | 5,4    | 0,0         | 0,0  | 0,0  |                      | 5,0       | 0,0  | 0,0  | 0,0   |                                       |                     |
| 50,0                                               | 0.0          | 167        | 6.5    | - fi1        | 0.0                   |            | 44     | 0.0         | 0,0  | 4.0  | 1                    | 5,0       | 0,0  | 0,0  | 0,0   | Wypełnienie:                          |                     |
| 65,0                                               | 0,0          | 7,2        | 7.2    | 6,9          | 0.0                   |            | 9.0    | 0.0         | 0.0  | 0.0  |                      | 1,0       | 0.0  | 0,0  | 0,0   | 24%                                   |                     |
| 70,0                                               | 0,0          | 0,0        | 0,0    | 8.1          | 0.0                   |            | 0,0    | 0,0         | 0.0  | 0,0  | 1                    | 1,0       | 0,0  | 0,0  | 0.0   | 2a maio                               |                     |
| 25,0                                               | 0,0          | 0,0        | 0.0    | 8.4          | 0.0                   |            | 0,0    | 0.0         | 0,0  | 0.0  |                      | 5,0       | 0.0  | 0.0  | 0,6   | Internation of the                    |                     |
| 80,0                                               | 0,0          | 0,0        | 0,0    | 9,1          | π.0                   |            | 0,0    | 0.0         | 0,0  | 0.0  | 1                    | 5,0       | 0,0  | 0,0  | 0,0   | Мара баги                             |                     |
| 85.0                                               | 0.0          | 0,0        | 0.0    | 9,4          | 9,3                   |            | 0,0    | 0.0         | 0,0  | 0,0  | 4                    | 1,0       | 0.0  | 0,0  | 0,0   |                                       |                     |
| 0.00                                               | 0,0          | 0,0        | 0,0    | 0,0          | 0.0                   | 1          | 0,0    | 0.0         | 0,0  | 0.0  |                      | 1,0       | 0,0  | 0,0  | 0,0   | Ξ <sup>1</sup>                        |                     |
| 95,0                                               | 0,0          | 0,0        | 0,0    | 0,0          | 0,0                   | 6 13       | 0,0    | 0,0         | 0,0  | 0,0  | 4                    | 5,0       | 0,0  | 0,0  | 0,0   |                                       |                     |
| Trub autodaptaci Many benz/gaz + Zatara kareka/tul |              |            |        | 0 10         | * Max kareta (%) 25 * |            |        |             |      |      |                      |           |      |      |       |                                       |                     |
| Sygne                                              | abogenia MAP |            |        |              | Talerancja(*          | si s       | •      |             |      |      |                      |           |      |      |       |                                       |                     |
| nzyna                                              |              | 2,72       |        |              | P [bar]               |            |        |             | 1,1  | 2    |                      | MAP {bar} |      |      | 0     | ,32                                   |                     |
| 12                                                 |              | 4,49       |        |              | P robocze[har]        |            |        | **          | 1 >> |      |                      | OBD       |      |      | -2,34 | % 3,12 %                              |                     |

Ka d z map mo na usun naciskaj c czerwony przycisk z ikon kosza. Aby wył czy jaki obszar z autoadaptacji np. obszar bardzo małych obci e w który wchodzi sterownik przy hamowaniu silnikiem, jak na zał czonym przykładzie, lub obszar wolnych obrotów, nale y zaznaczy go lewym klawiszem myszy i nacisn przycisk Blokuj korekty.

#### Tryb autoadaptacji - OBD

Tryb OBD ma jedn znacz c przewag nad trybem Mapy benz/gaz. Nie wymaga mudnego zbierania bazowej mapy benzynowej. Po zako czeniu wst pnej regulacji i wł czeniu autoadaptacji w trybie OBD, praktycznie od razu mo na je dzi na gazie. Nie ma te niebezpiecze stwa e w trakcie eksploatacji u ytkownik zacznie u ywa silnika w obszarach pracy, w których brakuje bazowej mapy benzynowej (np. bardzo wysokie obroty). Tryb ten wymaga jedynie poł czenia z systemem OBD. Centrala na bie co odczytuje parametry pracy silnika takie jak status systemu paliwowego, korekty krótko i długoterminow, rejestruje je i na ich podstawie buduje map korekt.

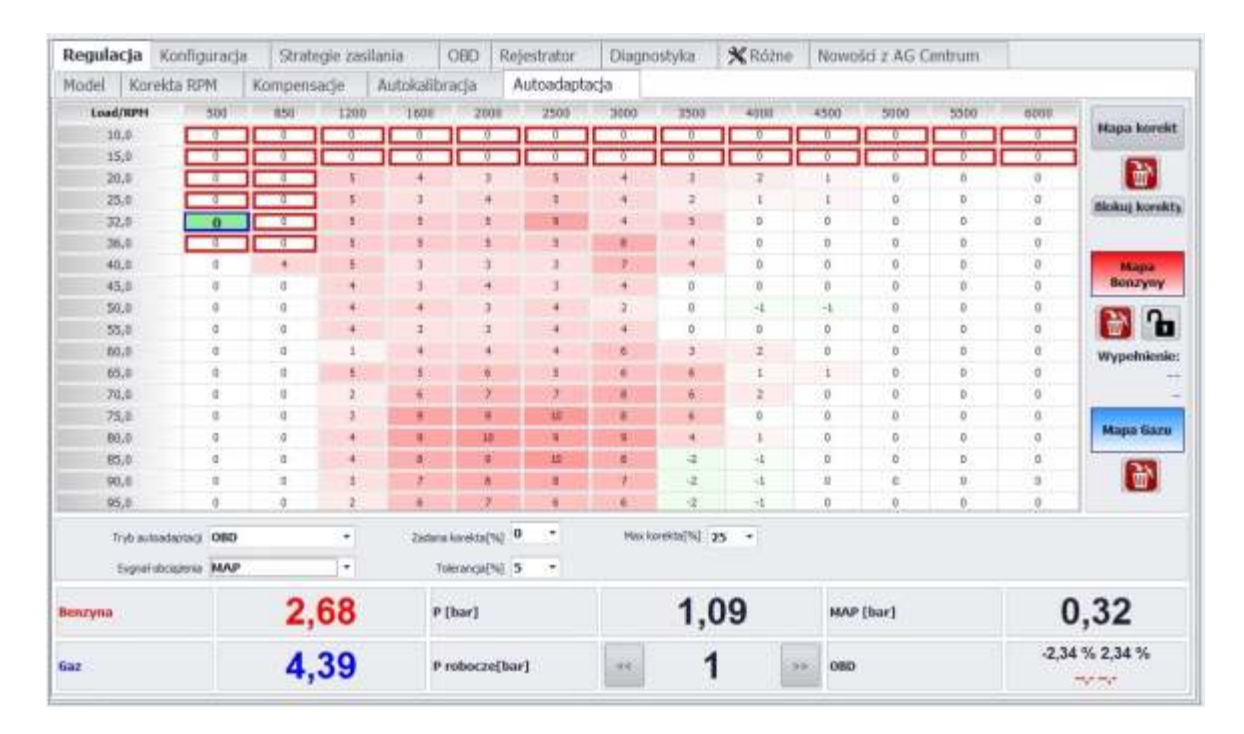

W trybie OBD, przeł czaj c si na Map benzyny zobaczymy map u rednionych korekt paliwowych zarejestrowanych w czasie pracy na benzynie, a Mapa gazowa zawiera map u rednionych korekt paliwowych zarejestrowanych w czasie pracy na gazie. Informacje te mo na wykorzysta do celów diagnostycznych.

| Regulacja Konfigur |          | uracja      |       | Strategie zasilani |       | ilania           | inia CB |              | Re           | jestrator | Diag       | nostyka | X Rózne    | Now   | sci z AG | Centrum |                |      |                                          |
|--------------------|----------|-------------|-------|--------------------|-------|------------------|---------|--------------|--------------|-----------|------------|---------|------------|-------|----------|---------|----------------|------|------------------------------------------|
| Model              | Kor      | ekta RP     | M     | Ko                 | mpens | acje             | Aut     | okalib       | racja        | 1         | Autoadapta | icja    |            |       |          |         |                |      |                                          |
| Los                | H/RPH    | -           | 501   |                    | \$51  | 1260             | -       | 1000         | 30           | 00        | 2500       | 5000    | 0 200      | 1050  | 4550     | 5010    | 5900           | 6000 | il                                       |
| 100                | 10.6     |             | 0.0   |                    | 0.6   | 0.0              |         | 5,0          |              | Å.        | -2.8       | 0.0     | 0.6        |       | 0.6      | 0.0     | 8,0            | 1.1  | Mapa korel                               |
| 1.0                | 15,8     |             | 0,0   |                    | 0.0   | -3,0             |         | -1,0         |              | 5         | -2.0       | 0.0     | 0.0        | 0,0   | 0.0      | 0.0     | 0.0            | 6,6  | 6770                                     |
| -                  | 20,8     |             | -1.0  |                    | -2.0  | 4,0              |         | -1,0         | 2            | ,n        | -2,0       | 1,0     | 0,0        | 0,0   | 0,0      | 0,0     | 0,0            | 0,0  | Ω <sup>*</sup>                           |
|                    | 25,0     | 215         | 0.0   |                    | -1.0  | -4,0             |         | -1,0         | 2,           | ,a        | -1.0       | 1.0     | 0.0        | 0.0   | 0,0      | 0.0     | 0.0            | 9,0  | ministry koards                          |
| 1.10               | 12,0     |             | 1,0   |                    | 2.0   | 1.0              |         | 3,0          | ja ja        | 0         | -2.0       | 1.0     | 0.0        | 0.0   | 0.0      | 0.0     | 0.0            | 8,0  |                                          |
| 1                  | 36,0     |             | 5.0   |                    | 1.0   | -110             |         | -3.0         | -1           | .0        | -2,0       | 1,0     | 0,0        | 0.0   | 0,0      | 0.0     | 0.0            | 8,8  | -                                        |
|                    | 40.0     |             | -6,0  |                    | -1.0  | 2,0              |         | -4.0         | 1            | û,        | -2,0       | 1.0     | 3.0        | 0.0   | 0,0      | 0.0     | 0.0            | 0,0  | Magaa                                    |
|                    | +5,0     |             | 4.0   |                    | -2,0  | $-L_{\rm s} 0$   |         | -4,0         | 4            | 0,        | 0,0        | 1.0     | 1,0        | 0,0   | 0,0      | 0,0     | 0,0            | 0,0  | Benzymy                                  |
| -                  | 50,8-1   |             | 4.0   |                    | 4.0   | 2.0              |         | -3,0         | -4           | .0        | 1.0        | 1,8     | 0.0        | 0,0   | 0.0      | 0.0     | 8,8            | 0,0  | 679 D                                    |
| 1                  | 23,5     |             | 0,0   |                    | -5,8  | 1.0              |         | 1,0          | 4            | ,Ó        | -1.0       | 1.0     | 0,0        | 0,0   | 0.0      | 0,0     | 0.0            | 0,0  |                                          |
| 11                 | 0,0      |             | 0,0   |                    | 0,0   | 1,0              |         | 1,0          | 1            | ΰ.        | -0.0       | -1,0    | 0,0        | 0,0   | 0,0      | 0,0     | 0.0            | 0,0  | Wypelnien                                |
|                    | 10,0     |             | 0.0   |                    | 0.0   | 1.0              |         | 3.0          | -2           | 0,        | -3.0       | 1.0     | 0.0        | 0.0   | 0.0      | 0.0     | 0.0            | 0,0  | 1.1.1.1.1.1.1.1.1.1.1.1.1.1.1.1.1.1.1.1. |
|                    | 70,0     |             | 0.0   |                    | -6.0  | -1,0             |         | 2,0          | 1            | 10        | 1.0        | 1.0     | 0.0        | 0.0   | 0,0      | 0.0     | 0.0            | 0,0  |                                          |
| 1                  | 75.0     |             | 0.0   |                    | -6,0  | -4,0             |         | 1.0          | 2            | 0         | -3,0       | L0      | 0,0        | 0,0   | 0,0      | 0,0     | 0,0            | 9,0  | -                                        |
|                    | 96,8     |             | 0.0   |                    | -1,1  | 1.0              |         | 3,0          | -4           | 0,0       | 1,0        | 1.0     | 0,0        | 0.0   | 10,10    | 0,0     | 0,0            | 8,8  | Mapa Gaz                                 |
|                    | 10.0     |             | 0,0   |                    | α,ο   | -2,0             |         | 1.0          | 2            | A.        | 0,0        | -1.0    | 0,0        | 0,0   | 0,0      | 0,0     | 0,0            | 0,0  | 679                                      |
| 1                  | 00,6     |             | 0,0   |                    | 0,0   | 0,0              |         | 1,0          | 0,           | ,0        | 0,0        | 0,0     | 0,0        | 0,0   | 0,0      | 0,0     | 0,0            | 0,0  | 10°                                      |
|                    | 25,5     |             | 0.0   |                    | 0.0   | 0.0              |         | 0.0          | 0.           | 0         | 0.0        | 0.0     | 0.0        | 0.0   | 0.0      | 0.0     | 0.0            | 0,0  | 00                                       |
|                    | Tryb.eut | to adaptaci | OBD   |                    |       |                  |         | Zadari       | a looreittai | INI I     | • •        | Max     | iorekta(%) | 5     |          |         |                |      |                                          |
| Svgnaf sbritjabnik |          | мар         | мар - |                    |       | Toleranga(%) 5 • |         |              | 5 -          |           |            |         |            |       |          |         |                |      |                                          |
| нгупа              |          | 2,72        |       |                    |       | P (bar)          |         |              |              |           | 1,09       |         |            | [bar] |          | 0       | 0,32           |      |                                          |
| z                  |          |             |       | 4,43               |       |                  | р       | robocze[bar] |              |           |            | 1       |            |       |          |         | -0,78 % 2,34 % |      |                                          |

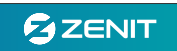

## Schematy Elektryczne

Dost pne równie w oprogramowaniu Zenit Box. Zakładka Ró ne->Dokumnetacja

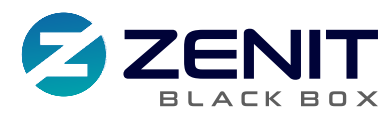

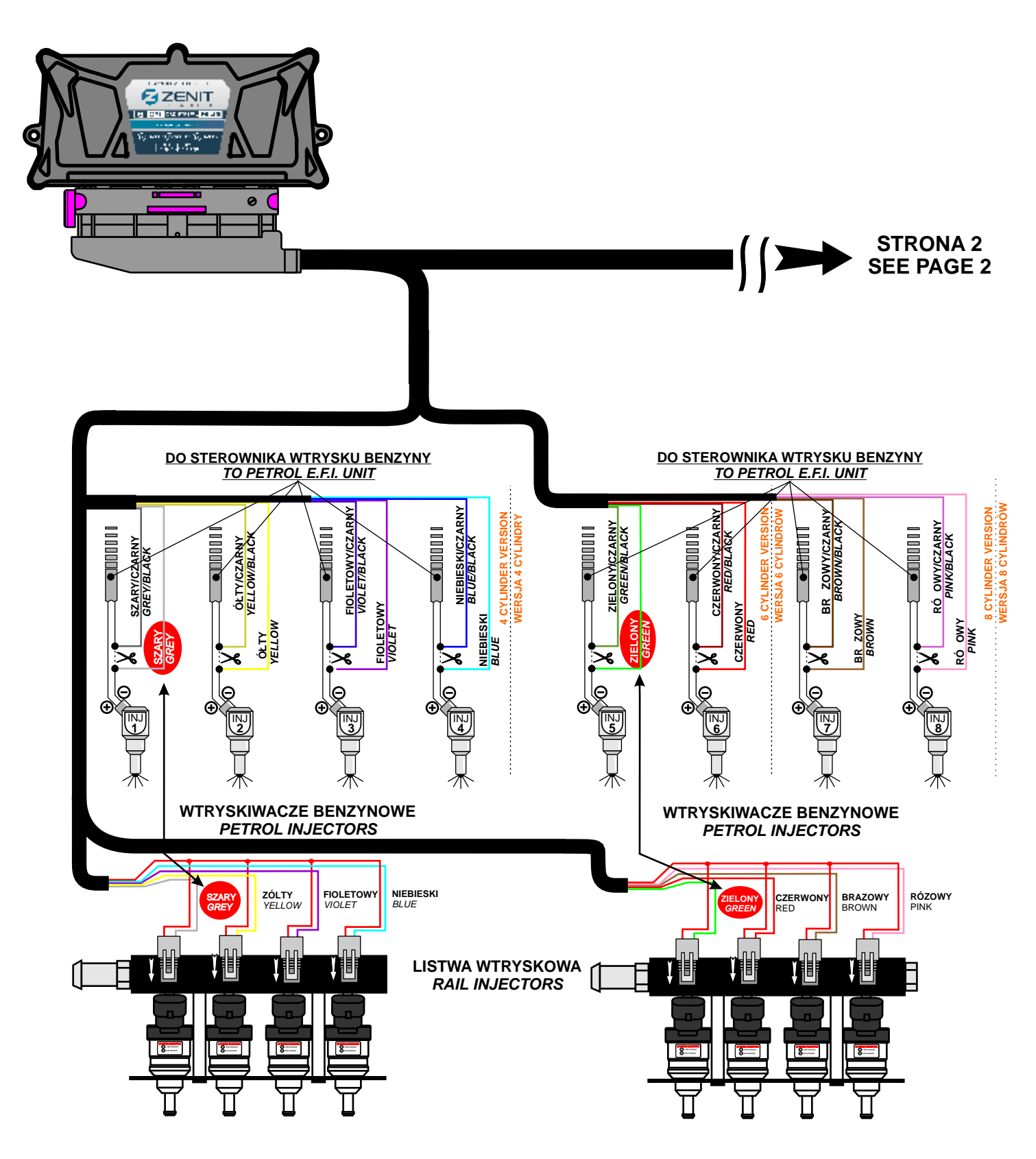

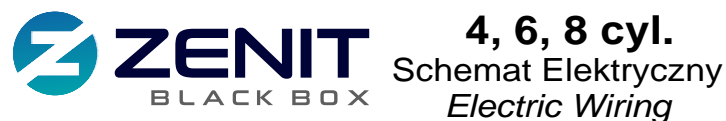

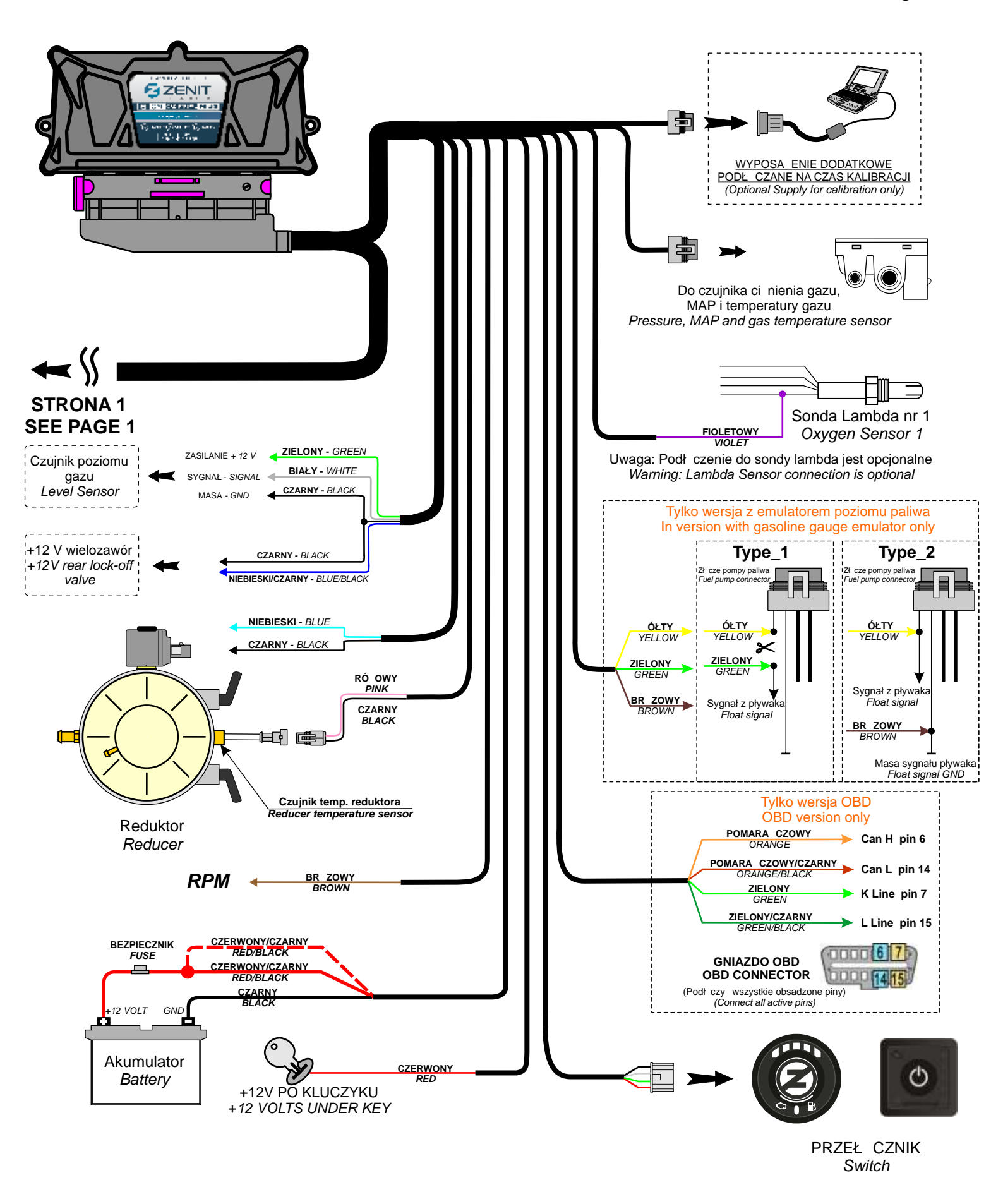

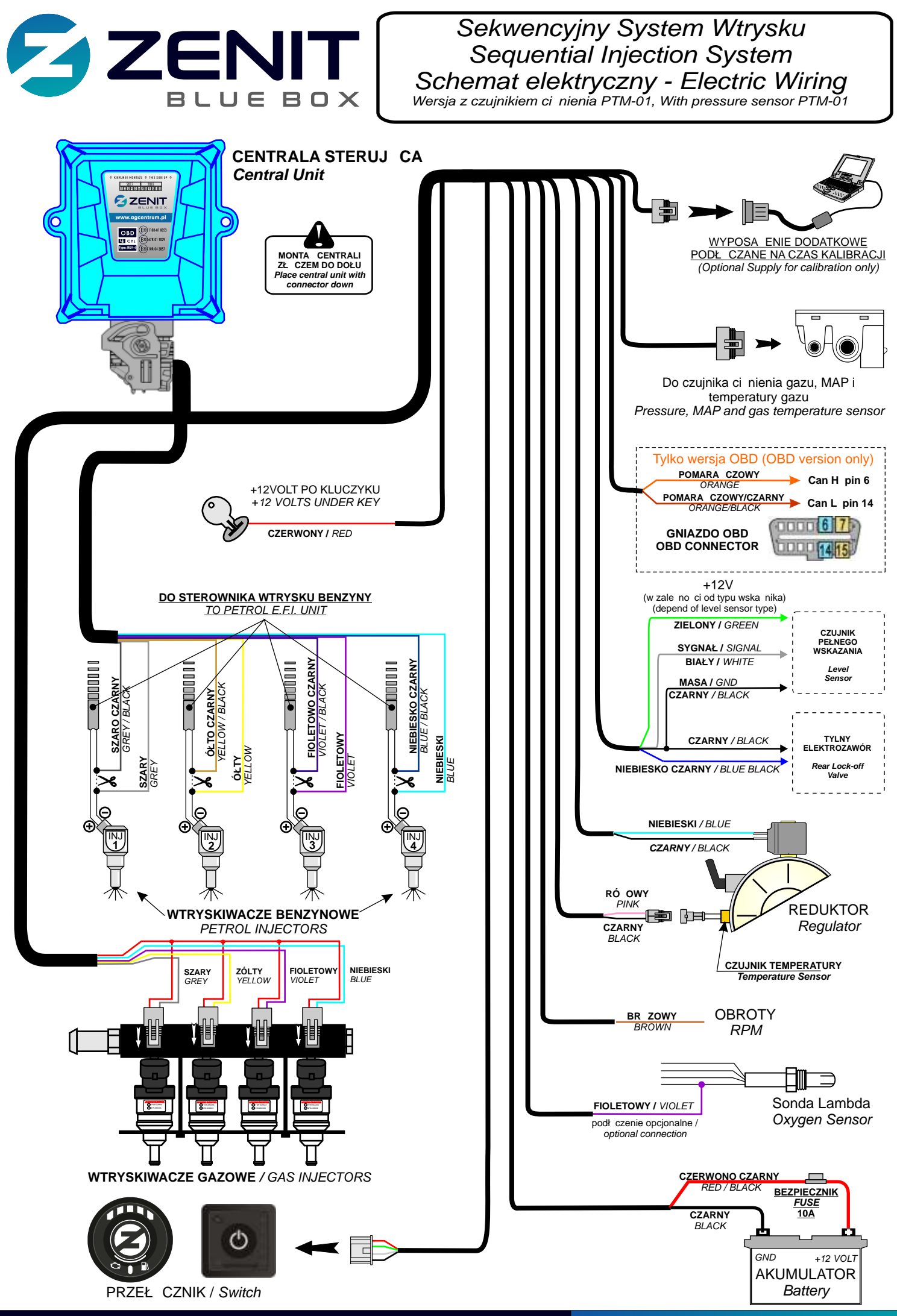

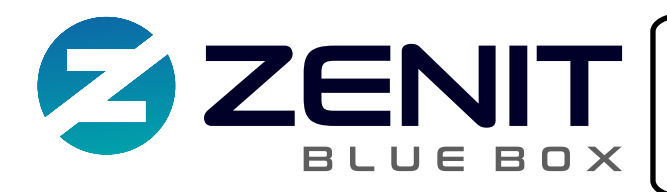

# Sekwencyjny System Wtrysku Sequential Injection System Schemat elektryczny - Electric Wiring Wersja z czujnikiem cinienia PTM-01, With pressure sensor PTM-01

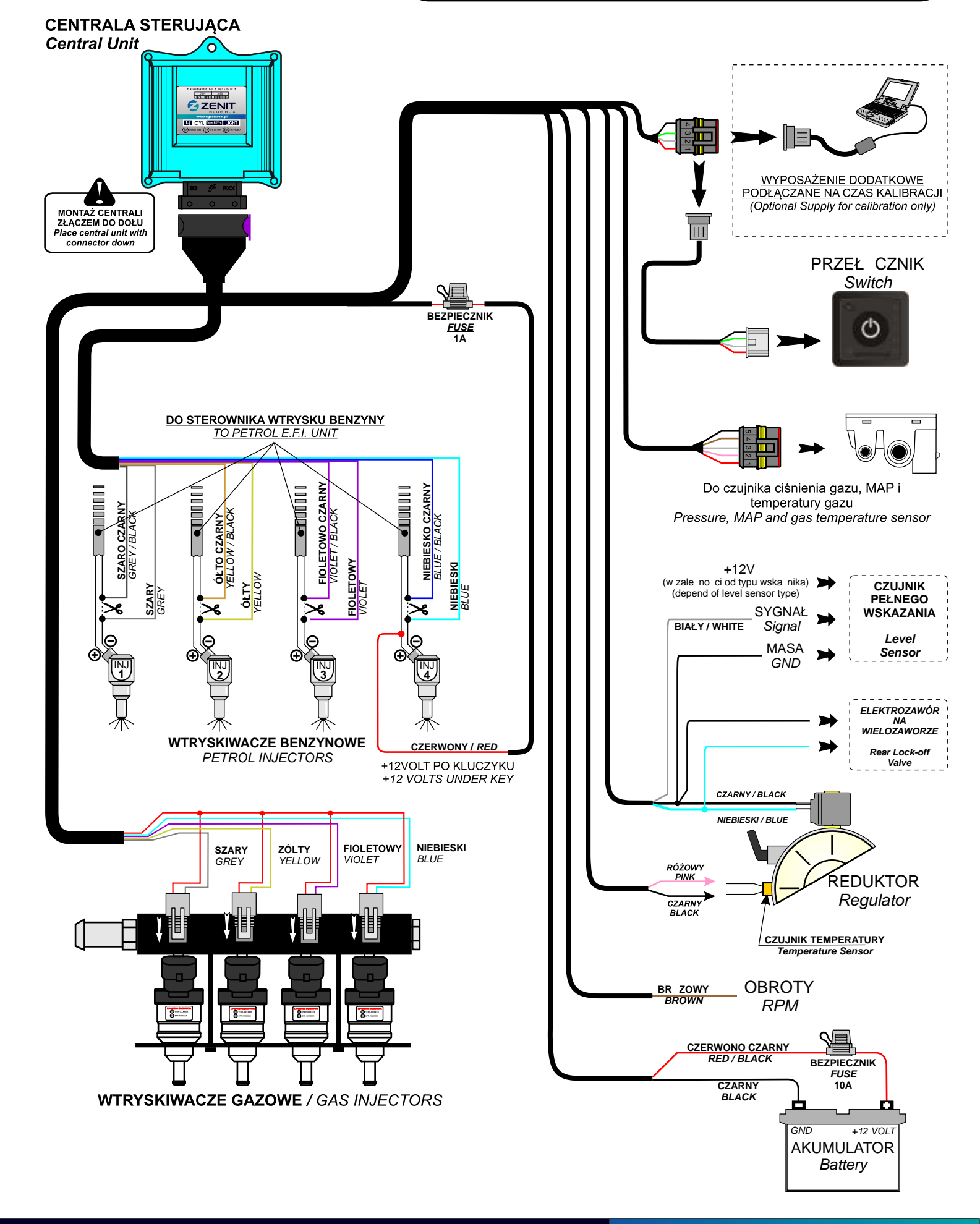